# RadSoft

# Software for HOBI Labs Optical Oceanographic Instruments

# (Currently supports the HydroRad)

# **USER'S MANUAL**

September 25, 2003 RadSoft Version 1.00

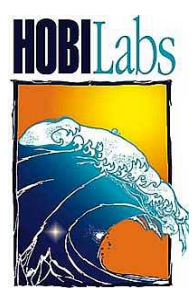

Hydro-Optics, Biology, and Instrumentation Laboratories, Inc. www.hobilabs.com support@hobilabs.com 1-520-299-2589 / 1-888-414-HOBI (USA Only)

## **Revision History**

#### v1.00 9/26/2003

- Firmware support upgraded to HydroRad version 1.33. Eliminated user setting of QuickAuto parameter.
- Added warnings to section 3.3, Upgrading Firmware, and notes to section 5.3.1 regarding previous settings for the AutoParams settings.
- Added "Set Over Exposed Data to Zero" option to RadSoft HydroRad processing windows.
- v0.55 Rev B 8/1/2003

Added firmware upgrade warning to section 3.3.

v0.55 Rev A 7/30/2003

First released version.

# **Table of Contents**

| 1. INT | TRODUCTION                             | 1  |
|--------|----------------------------------------|----|
| 1.1.   | SYSTEM REQUIREMENTS                    | 1  |
| 1.2.   | INSTRUMENT FIRMWARE REQUIREMENTS       | 1  |
| 1.2.1  | . HOBI Labs Instruments                | 1  |
| 1.2.2  | 2. HydroRads                           | 1  |
| 2. INS | STALLATION                             | 2  |
| 2.1.   | CD-ROM                                 | 2  |
| 2.2.   | INTERNET                               | 2  |
| 2.3.   | INSTALLATION NOTES                     | 2  |
| 2.4.   | REMOVING RADSOFT                       | 3  |
| 3. QU  | JICK START FOR HYDRORADS               | 4  |
| 3.1.   | INITIAL CONNECTION                     | 4  |
| 3.2.   | CHECKING FIRMWARE VERSION              | 4  |
| 3.3.   | UPGRADING FIRMWARE                     | 5  |
| 3.4.   | COLLECTING AND DISPLAYING DATA         | 6  |
| 4. RA  | DSOFT DESKTOP WINDOW                   | 7  |
| 4.1.   | RadSoft Desktop Icons                  | 7  |
| 4.2.   | RadSoft Desktop Menus                  | 8  |
| 5. CO  | NTROLLING AN INSTRUMENT                | 9  |
| 5.1.   | CONNECTING                             | 9  |
| 5.1.1  | . Connection Dialog Box                | 9  |
| 5.1.2  | 2. Connecting to a Sleeping Instrument | 10 |
| 5.2.   | COLLECTING REAL-TIME DATA              | 10 |
| 5.3.   | SETTING SAMPLING OPTIONS               | 11 |
| 5.3.1  | . HydroRad Acquisition Setup           | 11 |
| 5.3.2  | 2. HydroRad Logging Setup              | 19 |
| 5.4.   | RETRIEVING LOGGED DATA                 | 21 |
| 5.4.1  | . Retrieving Data                      | 21 |
| 5.4.2  | 2. Selecting Files                     | 22 |
| 5.5.   | SETTING INSTRUMENT DATE AND TIME       | 23 |

| 5.  | 6.     | CHANGING BAUD RATE                         | 23 |
|-----|--------|--------------------------------------------|----|
| 5.2 | 7.     | DEVICE-SPECIFIC COMMANDS                   | 24 |
|     | 5.7.1. | File Menu and Popup Menu Commands          | 24 |
|     | 5.7.2. | Commands on the Device-specific Menu       | 24 |
|     | 5.7.3. | Direct Commands                            | 25 |
| 6.  | PRC    | DCESSING PC-STORED DATA                    | 27 |
| 6.  | 1.     | Opening Data Files                         | 27 |
| 6.2 | 2.     | Setting Time Format                        | 28 |
| 6.  | 3.     | Setting Processing Parameters              | 28 |
| 7.  | PLC    | DTTING DATA                                | 30 |
| 7.  | 1.     | Default Data Plots                         | 30 |
|     | 7.1.1. | Pointer Coordinates                        | 30 |
|     | 7.1.2. | Legend                                     | 30 |
| 7.  | 2.     | GRAPH SETTINGS DIALOG BOX                  | 31 |
|     | 7.2.1. | Data to Plot Tab                           | 31 |
|     | 7.2.2. | Axis Ranges & Labels Tab                   | 31 |
|     | 7.2.3. | Lines & Symbols Tab                        | 32 |
| 7.  | 3.     | Other Scaling, Panning and Zooming Options | 33 |
| 7.4 | 4.     | PRINTING AND EXPORTING GRAPHS              | 34 |
| 8.  | HA     | NDLING DATA                                | 36 |
| 8.  | 1.     | Saving Data                                | 36 |
| 8.2 | 2.     | Deleting All Data                          | 37 |
| 8.3 | 3.     | Selecting Data                             | 37 |
| 8.4 | 4.     | Deleting Data                              | 37 |
| 8.  | 5.     | Cropping Data                              | 38 |
| 8.  | 6.     | Acquisition Limits                         | 38 |
| 9.  | TER    | MINAL WINDOWS                              | 39 |
| 10. | RAI    | DSOFT DATA WINDOW                          | 40 |
| 11. | SCR    | RIPTS AND THE SCRIPT EDITOR                | 41 |
| 11  | l.1.   | Scripts                                    | 41 |
| 11  | 1.2.   | Script Editor                              | 42 |
| 12. | ME     | NU REFERENCE                               | 43 |

| 12.1.  | Common File Menu Functions          | 43 |
|--------|-------------------------------------|----|
| 12.2.  | RadSoft Desktop Edit Menu Functions | 44 |
| 12.3.  | RadSoft Desktop View Menu           | 45 |
| 12.4.  | Common Window Menu                  | 45 |
| 13. CA | LIBRATION FILES                     | 46 |
| 13.1.  | LOADING CALIBRATIONS                | 46 |
| 14. DA | ATA FILES                           | 47 |
| 14.1.  | RAW DATA                            | 47 |
| 14.2.  | CALIBRATED DATA                     | 47 |

# 1. INTRODUCTION

RadSoft currently supports HOBI Labs' HydroRad instrument, and provides a framework for future support of other instruments from HOBI Labs as well as from other vendors. Its essential functions are:

- Collecting live data received through an RS232 port,
- Applying instrument-specific calibrations to incoming data,
- Storing raw and calibrated data in files,
- Plotting live and stored data as a function of time, depth, or other variables
- Controlling sampling rate and other instrument parameters
- Retrieving logged data from instruments with internal memories, and
- Providing an ASCII terminal interface for direct communication with instruments.

## 1.1. SYSTEM REQUIREMENTS

RadSoft requires Windows 95, 98, 2000, XP, NT 4.0, or subsequent 32-bit Windows operating system. A 400 MHz Pentium II or faster processor with at least 64MB of RAM is recommended. RadSoft and the files required to support it occupy a minimum of about 10M of hard disk space.

## 1.2. INSTRUMENT FIRMWARE REQUIREMENTS

Some RadSoft functions require that instruments have a certain level of firmware (internal operating software) installed. It is always possible to connect an instrument and communicate to it through the terminal window, in the same manner as with a simple terminal program, however some functions may not be available with some instrument firmware versions.

#### 1.2.1. HOBI Labs Instruments

You can determine the firmware version of a HOBI Labs instrument by connecting it through a terminal program, or through RadSoft's terminal window, and sending the "VER" command.

#### 1.2.2. HydroRads

Firmware versions earlier than 1.31 are not supported by RadSoft, and version 1.33 is currently recommended. RadSoft supports user upgrades of firmware (see section 3.3).

# 2. INSTALLATION

**Windows 2000/XP NOTE**: You must be logged on as a user with administrator privileges in order for RadSoft to install all the necessary files on a Windows 2000 or Windows XP system. If not, the installation program will present an error message, and you must log on using a different account with the necessary privileges.

## 2.1. CD-ROM

- 1. Insert the CD-ROM in your computer.
- 2. Run "RadSoftX.XXSetup.exe" (where X.XX is the version number) from the CD-ROM
- 3. Click the **Next** button in the installer's *Welcome* dialog box.
- 4. Decide whether you would like the RadSoft application stored in the default directory shown. If not, select a different directory.
- 5. Click the **Next** Button.
- 6. Decide if the default Start Menu folder is appropriate. If not, select a different Start Menu folder.
- 7. Click **Next** to see the selected settings.
- 8. Click **Back** to change the installation settings, or **Install** to start the installation.
- 9. When the installation is complete, click **Finish** to exit.

## 2.2. INTERNET

- 1. Download "RadSoftX.XXSetup.exe" (where X.XX is the version number) to your computer via the HOBI Labs web site at www.hobilabs.com.
- 2. Run "RadSoftX.XXSetup.exe" and follow the CD-ROM instructions, above.

## 2.3. INSTALLATION NOTES

You need not reboot your computer after installation, unless the installer program instructs you to do so.

A "RadSoft" folder will be added to your start menu, and the directory you selected during installation will contain

- 1. "RadSoft.exe" -- the RadSoft program,
- 2. A folder called "Devices" containing a sub folder for each kind of device that the currently installed version of RadSoft can support. That folder will contain various files specific to that device, such as firmware upgrades, graphical representations of the device, and keyword lists.

- 3. A folder called "Icons" containing several default bitmaps used to represent devices on the RadDesktop.
- 4. The "Unins000.exe" program and "Unins000.dat" supporting data for uninstalling RadSoft.

Also, a folder called "RadSoft" will be created within the "My Documents" folder. On most Windows machines, there is a shortcut to "My Documents" on the Desktop. Alternately, you can instantly navigate to the folder by pressing the **User files** link in the **About RadSoft** dialog box, accessible from any Help menu. The "RadSoft" folder will contain:

- 1. A folder called "Config", which will contain files with ".rad" extensions. These files maintain most of the RadSoft settings.
- 2. A folder for each instrument supported by RadSoft, which will contain a folder called "Calibration". This folder will contain calibrations downloaded from instruments, and is the default location for instrument-specific calibration files (although they may be anywhere on the PC).
- 3. A folder called "Temp" which contains temporary files created by RadSoft during live data collection. During live data collection, there will be one raw data file, with a ".raw" extension in the directory, and one or more data files with ".dat" extensions. Once the data is saved or discarded, the temporary data is cleared from this directory.
- 4. A folder called "FileExt", which is used by the Device Explorer to determine how to graphically represent files. While RadSoft does not delete these files, deleting these files will have no adverse effects on the system.
- 5. A folder called "Download" which is created when files are downloaded from an instrument using the **Device Explorer**. Normally, files in this directory are deleted when the program exits, or when the files have been processed. However, if there is a problem and the program crashes prematurely, the files will be left in this folder, in case they need to be recovered.

## 2.4. REMOVING RADSOFT

- 1. From the Start menu, select **Settings**, then **Control Panel**.
- 2. Double-click on the **Add/Remove Programs** icon.
- 3. Select RadSoft from the list of programs.
- 4. Click the **Add/remove** button.

OR

- 1. Open the directory into which you installed RadSoft.
- 2. Double-click on the "unins000.exe" program, which runs the un-installer.

# 3. QUICK START FOR HYDRORADS

## 3.1. INITIAL CONNECTION

- 1. Select **RadSoft** from the Windows Start Menu (see section 2 for installation).
- 2. Connect the HydroRad to a serial port on your computer, using its Power/Data Interface cable.
- 4. If this is the first time you have connected the HydroRad to this computer, select the "Load Calibration from Instrument" option.
- 5. Select the Serial port and Baud rate, if known (if not, RadSoft can find them automatically in step 4), and set Instrument Type to HydroRad.
- 6. Click the **Connect** button, or the **Find Port & Baud Rate** button if you are unsure of the port and/or baud rate.
- 7. After a short time RadSoft should identify the instrument, optionally load its calibration, and close the *Connect* dialog box. Note that loading the calibration may take several minutes.
- 8. If you did not check "Load Calibration from Instrument", and this is the first time RadSoft has been used with the HydroRad, you will be prompted to select a calibration file on the PC. If you click Cancel, and do not select a calibration file, you can still operate the instrument and collect data. However, RadSoft will be unable to calibrate the collected data.
- 9. An icon representing the HydroRad will appear on the *RadSoft Desktop*. Also, the title of the menu between the Edit and View menus will change to the serial number of the HydroRad, for example "HR020325". We refer to this as the **Device-Specific Menu**.

## 3.2. CHECKING FIRMWARE VERSION

- 10. Double-click on the device icon on the *RadSoft Desktop* to open its *Terminal* window.
- 11. At the HydroRad> prompt, type

VER

followed by the enter key. The reply will indicate the firmware version installed on your HydroRad. RadSoft requires at least version 1.31, and later RadSoft versions may have different requirements. Check the release notes for your version of RadSoft to see if a later version is required. If not, proceed to step 16.

## 3.3. UPGRADING FIRMWARE

WARNING 1: Interrupting an upgrade in progress can disable the HydroRad. Before starting, connect the HydroRad to its battery charger or an external supply to ensure that it will not lose power.

WARNING 2: Upgrading to HydroRad version 1.31 from previous versions changes the operation of the LogAuto command and the Trigger switch. Briefly, the default mode for the LogAuto command has changed from "Seconds" to "Samples", and switching the trigger switch to the OFF position cancels any ongoing commands. See the HydroRad v1.31 manual for details.

WARNING 3: Upgrading to HydroRad firmware versions 1.31 and above from previous versions reduces the default AutoParams saturation range, for compatibility with the new Log and Acquire commands. If you are going to continue using LogAuto command, you may wish to increase the AutoParams limits. See the HydroRad v1.31 manual for details of the AutoParams settings.

- 12. From the device-specific menu, select **Troubleshooting**→**Upgrade Firmware.**
- 13. You will be prompted to select a firmware file. Normally this will be located in the directory Program Files/RadSoft/Devices/HydroRad/ and be named "HRADxxx.AHX" where xxx is the version number. Select the file with the highest version number.
- 14. Several steps will now automatically occur. During the following steps, it is advisable to leave the computer alone, as initiating actions on the computer may put it into a busy state that causes it to perform incorrectly:
  - a. RadSoft may force the instrument to a boot-loader baud rate.
  - b. RadSoft will put the firmware into a special boot-loader mode.
  - c. RadSoft will load software onto the instrument to allow firmware upgrades.
  - d. RadSoft will upload the firmware.
  - e. RadSoft will load software onto the instrument that locks in the firmware upgrade.
  - f. RadSoft will re-boot the instrument.
- 15. If any of these steps take more than a few seconds, RadSoft will provide a progress window for the step.

## 3.4. COLLECTING AND DISPLAYING DATA

- 16. Press **3** on the toolbar, or select **Acquire One Sample** from the **File Menu**.
- 17. Once data is available (which may take some time depending on the instrument and measurement conditions), a graph window will appear, as well as a live graph icon on the RadDesktop. The new graph will zoom as needed to show all data.
- 18. Double-click on background of the graph (or select **Setup Graph...** from the graph's **Edit** menu) to open the Graph Properties dialog box (details in section 7.2). Adjust the graph parameters according to your preferences.
- 19. From the graph, select **File: Save Data File** to save the calibrated data to your PC. Additional data collected will be saved to the selected files (except for transposed data), until **File: New Live Data File** is selected.

# 4. RADSOFT DESKTOP WINDOW

The RadSoft Desktop window is the core of the RadSoft program. From this window, instrument operations can be launched, graphs can be manipulated, and data can be browsed. Connected devices and data plots are represented in this window by graphical icons. Double-clicking on these icons brings up either an interactive terminal window (for device icons), or a data plot (for graph icons). Right-clicking on an icon brings up a device-, or graph-specific menu of commands that can be used to manipulate and set up the device or graph.

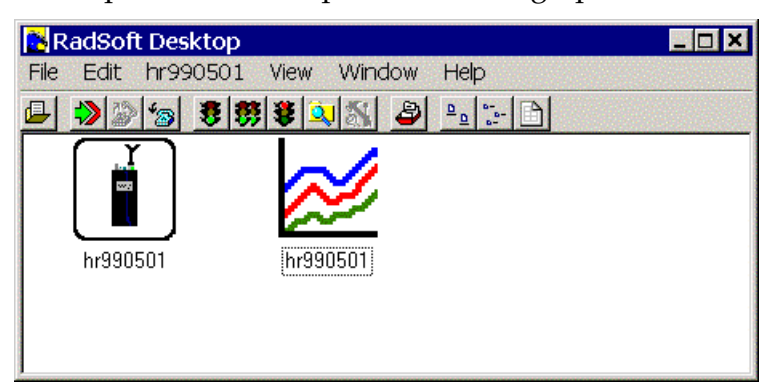

## 4.1. RadSoft Desktop Icons

Instruments are represented on the RadSoft Desktop as icons. There are three possible states from these icons: Disconnected, Connected, and Communicating, as shown below:

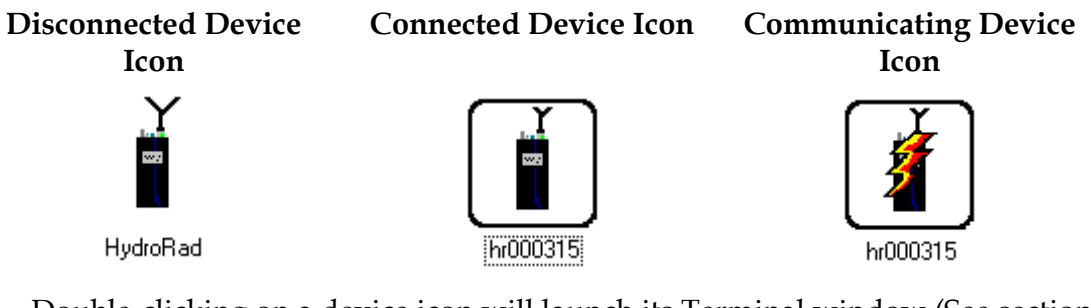

Double-clicking on a device icon will launch its Terminal window (See section 9). Right-clicking will display the device icon's pop-up menu (see section 4.2).

Live graphs are represented on the RadSoft Desktop by graph icons. Graph icons are always associated with an instrument, and can issue commands to that instrument. Graphs that only contain previously saved data do not appear as icons on the RadSoft Desktop, and do not have an inherent link to an instrument. A graph may be associated with more than one device.

Double-clicking on a graph icon will display the actual graph (if it is not already displayed), and bring that graph to the foreground. Right-clicking will display the graph icon's pop-up menu (see section 4.2, below).

## 4.2. RadSoft Desktop Menus

Depending on whether a single device, multiple devices, a graph, or a collection of devices and graphs are selected, the enabled contents of the **File menu** will vary. In addition, there is a **popup menu** that appears when you right-click in the RadSoft desktop. In addition to containing shortcuts to **File menu** items, the **popup menu** can also contain the **Device-Specific Menu**.

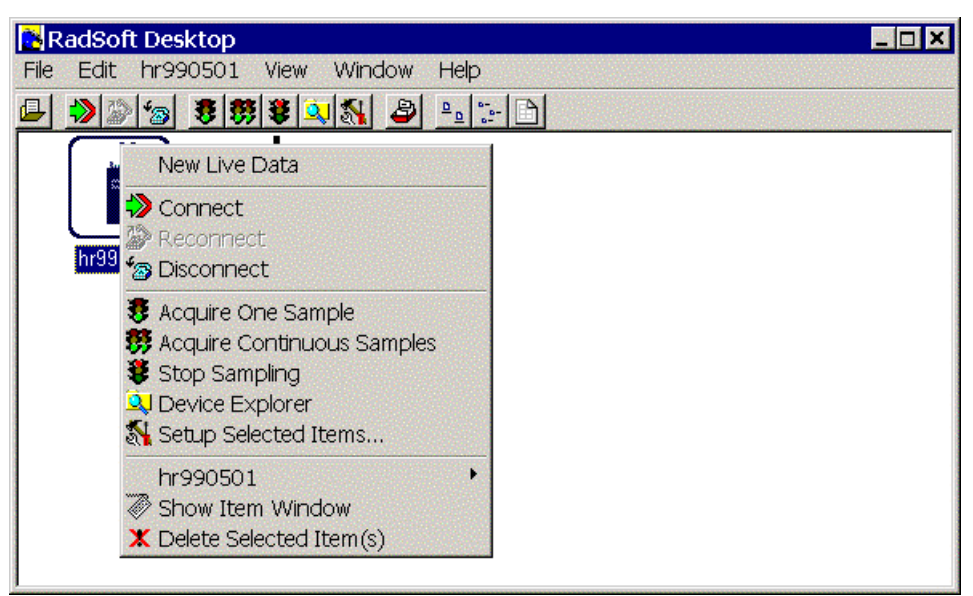

If there is only one device on the RadDesktop, the menu items will apply to that device, even if it is not selected. If there are no items on the RadSoft Desktop, selecting any of the menu items will create a new device, and apply the selected operation to that device.

If a graph is selected, actions will apply to the device(s) attached to that graph via live data.

# 5. CONTROLLING AN INSTRUMENT

## 5.1. CONNECTING

To communicate with an instrument you must connect it to a serial (RS-232) communication port on your computer, and RadSoft must open the port at the correct baud rate. Many operations also require that RadSoft know what type of instrument is connected. Therefore RadSoft queries each instrument to identify itself at the time of connection.

## 5.1.1. Connection Dialog Box

| Connect to Instrument |                      |                         |     |  |  |
|-----------------------|----------------------|-------------------------|-----|--|--|
| Status: Port O        | pen                  |                         |     |  |  |
| Com Port<br>Com4      | ■ Baud Rate          | Instrument Type         | •   |  |  |
| 🗖 Load Calib          | oration From Instrur | nent                    |     |  |  |
| Connect               | Find port & bau      | d rate Close            |     |  |  |
| 🗖 Save port & ba      | ud settings and co   | onnect later via Reconr | ect |  |  |

This dialog box appears each time you

- Press , or Select Connect from the File menu on the RadSoft Desktop, Terminal window or Graph Window.
- Attempt an operation that requires a connection, if a connection has not yet been established (i.e., acquisition, logging, launching Device Explorer).

In the *Connect to Instrument* dialog, pressing the Connect button creates a device icon (see RadSoft Desktop Icons in section 0) that can be manipulated via its pop-up menu, or via the terminal window that appears when you double-click on the icon (see terminal windows in section 9).

Pressing the **Find port & baud rate** button steps through every available serial communications port at every available baud rate to identify the instrument. Once the instrument is identified, it is connected, as described above. Pressing **Close** during this operation will stop the search immediately.

#### **Manual Connection**

If you click the **Connect** button, RadSoft will open the currently selected port at the selected baud rate. If it receives a reply sufficient to identify the instrument, it will proceed with the connection and close the dialog box. If not, it will notify you and ask whether to open the connection anyway. In you instruct it to, it will proceed on the assumption that an instrument of the type you designate is connected.

#### **Connection with Find Port & Baud Rate**

If you click **Find port & baud rate**, RadSoft will ignore the selected port and baud rate, and attempt a connection to each port, at each baud rate (from 300 to 230400), until it receives valid identifying information from an instrument. The dialog box will automatically close if a valid connection is found.

#### Load Calibration From Instrument Option

If **Load Calibration From Instrument** is checked at the time an instrument is connected, RadSoft will prompt the instrument to transmit the calibration information stored in the instrument's memory. This will override the currently selected calibration file, if any. See section 13 for more information about calibration files. Please note that on some instrument, such as HydroRads, downloading the calibration can be a very time-consuming task, particularly if the baud rate is set to a low value.

#### **Delaying connection**

There is a checkbox labeled **Save port & baud settings and open port later via Reconnect**. This can be used if you want to set up the RadSoft desktop for multi-instrument use, but don't have the instruments on-hand yet. Selecting this disables the **Search** button and changes the **Connect** button to **Connect Later**.

#### 5.1.2. Connecting to a Sleeping Instrument

In rare cases RadSoft may not detect the presence of an instrument that is in its low-power "sleep" mode. If you have difficulty connecting to a sleeping instrument, we recommend you use the instrument's magnetic switch to wake it before connecting.

## 5.2. COLLECTING REAL-TIME DATA

To start collecting data from an instrument, click or select either **Acquire One Sample** (3) or **Acquire Continuous Samples** (3) from the **File** menu. If no graph is visible when you start collection, RadSoft will open one.

Note that it is the instrument, not RadSoft that determines the pace of data collection once it has been started. Therefore there may be a delay before data actually appears. If you want to see the progress that the instrument is making, you can double-click on the instrument icon to show the instrument's Terminal window.

Also, some instruments are capable of logging data to their flash memory. To initiate logging to flash memory, select **Log One Sample** or **Log Continuous Samples** from the **File** menu (no toolbar shortcut).

If **Acquire Continuous Samples** (<sup>55</sup>) or **Log Continuous Samples** was used to initiate sampling, **Stop Collection** (<sup>55</sup>) should be used to cease data collection.

On some instruments, **Stop Collection** can also be used to cease single data collections, if the single data collections are time consuming.

## 5.3. SETTING SAMPLING OPTIONS

The **Set Up Selected Items** on the **File** menu ( on the toolbar) will only be enabled if the selected device(s) are attached. **Set Up Selected Items** will bring up the default device-specific setup dialog, as described in the following sections.

The options shown, and number of tabs will vary by instrument. Usually, there will be options for setting sampling intervals and sample duration and/or sample count. Often, the settings displayed will be a combination of built-in instrument settings that are saved on the instrument, and RadSoft-specific settings that are stored on the PC. These settings will influence how **Acquire One Sample** and **Acquire Continuous Samples** operate. The settings that influence **Log One Sample** and **Log Continuous Samples** may be in a separate set of dialogs, available through the instrument-specific dialog.

#### 5.3.1. HydroRad Acquisition Setup

The settings in this dialog box control how data will be collected from the HydroRad under the direct control of RadSoft, as opposed to when it is logging internally. Internal logging parameters are controlled with the Logging Setup dialog box (see section 5.3.2)

#### HydroRad Acquisition - Data Collection Parameters

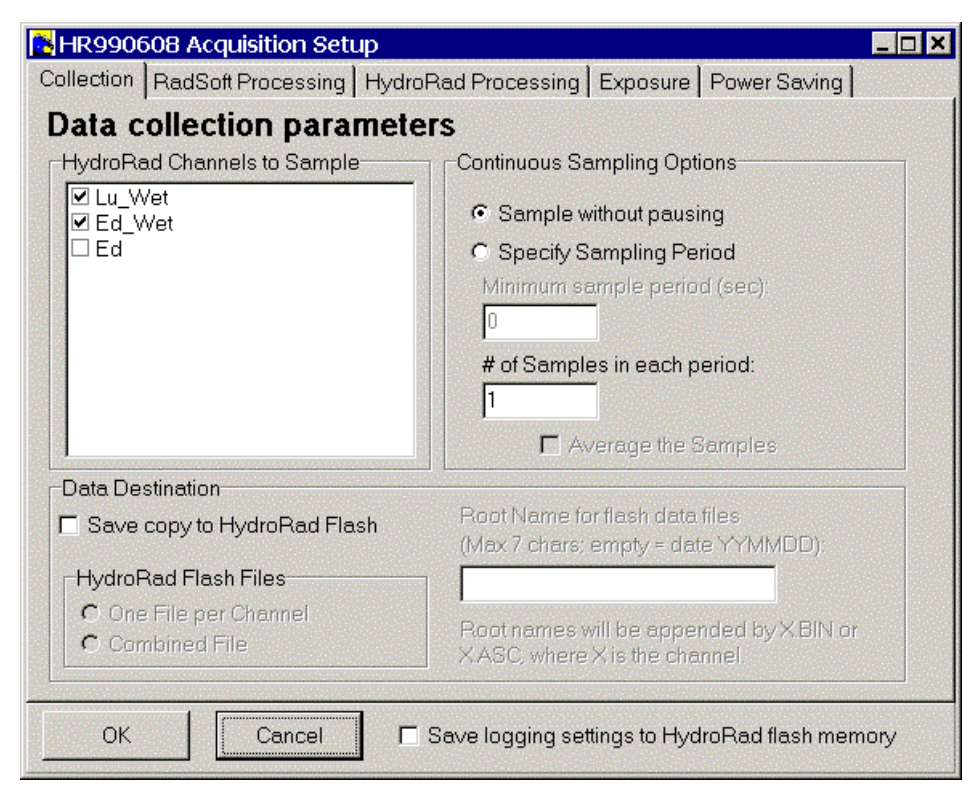

The Data Collection parameters tab is used to specify which channels to collect data from, when to collect the data (in continuous sampling mode), and how to save a copy data to the HydroRad Flash (if so desired).

The channels checked in the box labeled "HydroRad Channels to Sample" will be enabled during acquisition. Un-checking unused channels will speed up data acquisition.

Normally, data will not be saved to the HydroRad flash during PC-based data acquisition. Saving to flash can take a few seconds longer, and can cause problems if the flash memory becomes full. Nevertheless, checking "Save copy to HydroRad Flash" will cause a copy of the collected data to be saved to the HydroRad. If "Save copy to HydroRad Flash" is selected, then you can select an optional root name for the flash files, and can select whether to save the data in one file per channel, or one combined file containing the data from all channels.

The Continuous Sampling Options control how data is collected during continuous sampling. Normally, data is collected quickly and continuously. However, it is possible to specify a sampling period. If a sampling period is specified, then the HydroRad take the number of samples specified under "# of Samples in each period", then will sleep for the remainder of the period, wake up at the end of the period, and take the specified number of samples. If the number of samples is greater than one, then the option to average the samples appears. If "Average the samples" is checked, then the HydroRad firmware will average the samples together before sending them to RadSoft and/or storing them.

**Please note:** if "Average the samples" is checked and the integration time is not set to manual (see below), then the HydroRad processing level (see below) should be set to "3" - *Linearity and Time Adjusted*.

The final item in the dialog, "Save logging settings to HydroRad flash memory" applies only to the settings that are shared between acquisition mode and logging mode. These shared settings are listed under the Exposure tab and the Power Saving tab, both of which will be explained shortly.

#### HydroRad Acquisition - RadSoft Processing

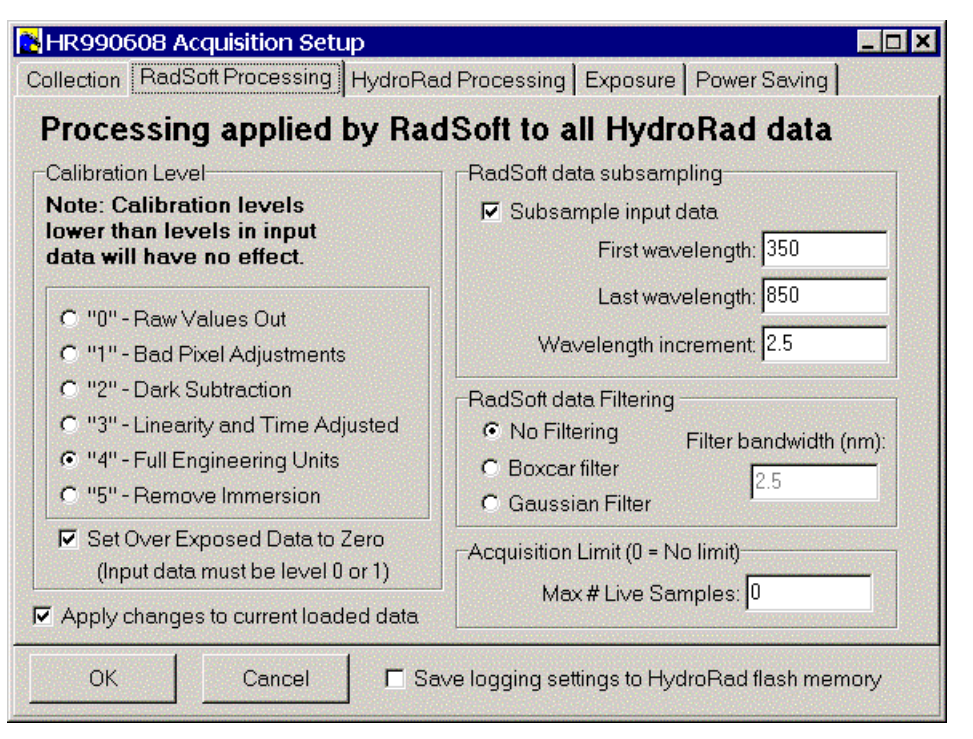

The RadSoft Processing tab is used to select the processing operations that will be applied to all HydroRad data. This tab is identical to one that shows up when **RadSoft Preferences** is selected from the **Edit** menu of the **RadSoft Desktop**, and the "HydroRad" tab is selected.

**Please note**: The settings selected in this tab apply to all HydroRad data, including data from other HydroRads that may be connected, as well as data loaded from files stored on the PC.

"Calibration Level" is normally set to "4" - *Full Engineering Calibration*, which applies a full calibration to the collected data. Lower levels of calibration (0 to 3) are normally used for debugging only. Setting the calibration level to "5" - *Remove Immersion* may be used rarely and carefully, if the calibration for an instrument's sensor contains an immersion coefficient, but the sensor was used in air. Calibration level "5" will then divide out the immersion calibration from the data. If an equal or higher level of processing is specified for HydroRad processing (next section), then the HydroRad processing is left as-is.

**Please note**: If Calibration level "5" is used on data collected with an immersed sensor, then the resulting data will be incorrect.

Selecting "Set Over Exposed Data to Zero" only has an effect if data was collected form the HydroRad with level 0 or level 1 processing. This will set over-exposed values to zero so they can be ignored in the data set.

The setting under "Acquisition Limit" affects live data collection only. If "Max# Live Samples" is left at zero, then it has no effect, and all live data will be stored in memory until memory fills. However, if a positive number is specified here, then only that many samples will be stored in memory, and memory will not be likely to fill up. When the limit is hit, samples will begin dropping off the live data graph (but will still be stored live to disk). If this occurs, then the **Crop** and **Delete** commands in the Graph window become disabled (see sections 8.2 and 8.4). Also, if **Crop** or **Delete** was previously used on a data set, and the data set's acquisition limit is subsequently reached, then the changes made by those commands will be discarded.

"RadSoft data subsampling" can be used to evenly space out data collected from HydroRads, which usually have a different 2nd order wavelength calibration for each channel, and an be difficult to manipulate vs. wavelength. If "Sub sample data collected form HydroRad" is checked, then an evenly spaced data set is created for each channel, from the "First Wavelength" to the "Last Wavelength", with "Wavelength increment" spacing. If the selected wavelengths do not fall directly over a pixel, the nearest pixel to that wavelength will be used. If "First Wavelength" falls below the lowest wavelength data point, then the data from the lowest wavelength data point will fill in the missing values. Likewise, if the "Last Wavelength" falls above the highest wavelength data point, then the data from the highest wavelength data point will fill in the missing values. Subsampling does not cause any filtering of data to occur. That must be specified separately.

"RadSoft data filtering" can be used to smooth out noise in data, and should be used when subsampling is also used, especially when the wavelength increment is large. Either a boxcar (simple averaging) filter, or a Gaussian (Normal distribution curve) filter can be used. If a boxcar filter type is selected, then each output data point will be averaged with its neighbors in a band as wide as the specified bandwidth. If a Gaussian filter type is selected, then each output data point will be averaged with its neighbors in a band about twice as wide as the specified bandwidth, but with a weighting that follows the Normal distribution curve, such that the full width at half max (FWHM) of the Normal distribution matches the specified bandwidth. If the width of a filter exceeds the input data, then the endpoint values of the input data will fill in missing values.

If the data was previously filtered, then the filter bandwidth actually applied will be the difference between the old filter width and the new filter width.

#### HydroRad Acquisition - HydroRad Processing

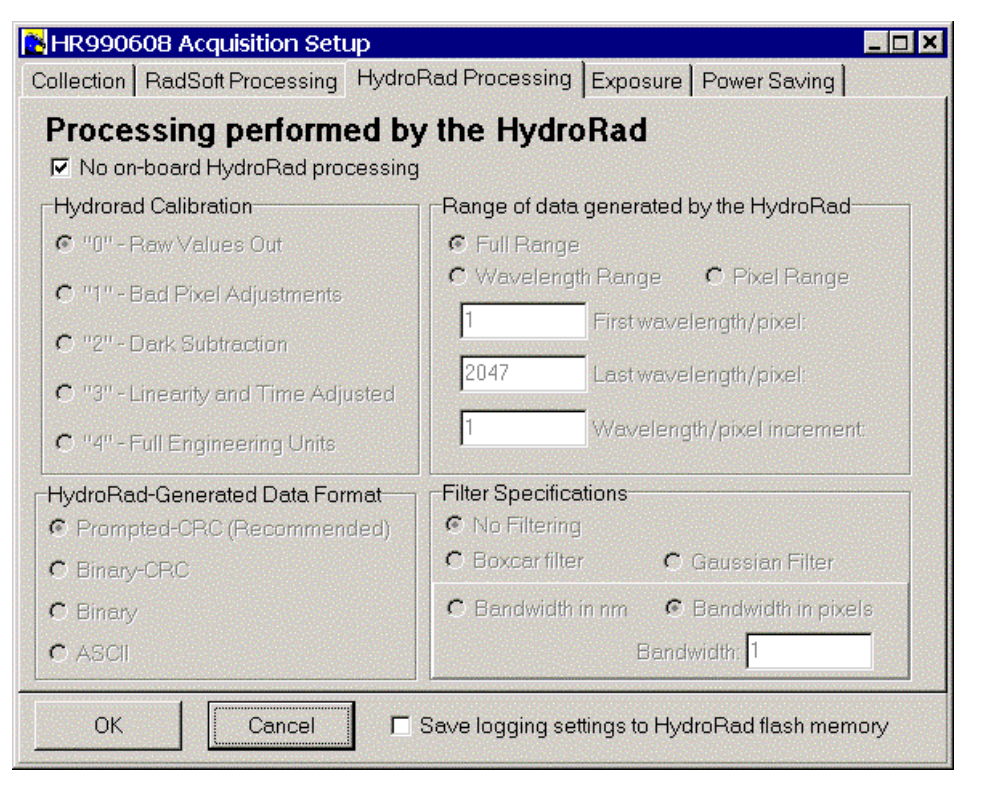

The settings under the "HydroRad Processing" tab affects the processing that the HydroRad firmware applies to data as it is collected. Normally, "No on-board HydroRad processing" should be selected, which will ensure that the full range of raw data is available to RadSoft, should re-calibration ever become necessary.

However, in rare instances, such as when the instrument is connected over a very low bandwidth connection, and collection speed is of high importance, then limited processing may be warranted.

Normally, "HydroRad Calibration" is set to "0" - *Raw Values Out*. However, if other filtering or sub-sampling selections are made on this page, then "1" - *Bad Pixel Adjustments* should be selected to ensure that bad pixels are not included in the averaging and sub-sampling.

Under "Range of data generated by the HydroRad", either an evenly spaced wavelength range, or an evenly spaced pixel range can be selected. When the selected range is wider than one pixel, then filtering is recommended. Also, if any range other than a pixel range with a spacing of 1 pixel is selected, then "HydroRad Calibration" should be set to "1" - *Bad Pixel Adjustments*. If in the Data Collection Parameters tab, "Average the samples" is checked and the integration time is not set to manual (see below), then the HydroRad processing level should be set to "3" - *Linearity and Time Adjusted*.

The settings under "Filter Specifications" can be used to smooth out noise in data, and should be used when subsampling is also used, especially when the wavelength/pixel increment is large. Either a boxcar (simple averaging) filter, or a

Gaussian (Normal distribution curve) filter can be used. If a boxcar filter type is selected, then each output data point will be averaged with its neighbors in a band as wide as the specified bandwidth. If a Gaussian filter type is selected, then each output data point will be averaged with its neighbors in a band about twice as wide as the specified bandwidth, but with a weighting that follows the Normal distribution curve, such that the full width at half max (FWHM) of the Normal distribution matches the specified bandwidth. If the width of a filter exceeds the input data, then the end-point values of the input data will fill in missing values.

If anything other than "No Filtering" is selected, then "HydroRad Calibration" should be set to "1" - *Bad Pixel Adjustments*.

#### HydroRad Acquisition - Exposure time settings

| 💦 HR990608 Acquisition Setup                                                                                                    |                                                                                                    |
|----------------------------------------------------------------------------------------------------|----------------------------------------------------------------------------------------------------|
| Collection RadSoft Processing HydroRa                                                                                                    | d Processing Exposure Power Saving                                                                                               |
| Exposure mode                                                                                                    |                                                                                                    |
| <ul> <li>Auto Speed: Saves all samples after 1</li> <li>Auto All: Optimizes every measuremnt.</li> <li>Fixed: Uses specified exposures or re</li> </ul> | st sample is optimized, adjusting exposure times<br>Does not save under or over exposed spectra<br>peats previous exposure times |
| Auto Exposure Settings<br>These settings affect both L<br>are stored on the Hydrol                                                                      | ogging and Acquisition, and<br>Rad, not on the PC                                                                                |
| Minimum time (msec):                                                                                                    | Saturation Threshold (Counts):                                                                                                   |
| 21                                                                                                    | 25000                                                                                                    |
| Maximum Time (msec):                                                                                                    | Maximum #Pixels Over Satuation:                                                                                                  |
| 20000                                                                                                    | 0                                                                                                    |
| Minimum Threshold (Counts):                                                                                                    | Maximum #Attempts:                                                                                                    |
| 20000                                                                                                    | 10                                                                                                    |
| Minimum #Pixels Over Minimum:                                                                                                    | #Pixels to PreFilter:                                                                                                    |
| 1                                                                                                    | 3 Defaults                                                                                                    |
| OK Cancel Sa                                                                                                    | ive logging settings to HydroRad flash memory                                                                                    |

"Speed Auto" Exposure uses an iterative exposure time determination routine for the first sample (or any sample collected after a 30 second pause). The iterative exposure time determination routine collects a sample, and evaluates whether it is over or under exposed. If it is either, the sample is thrown away, and a new sample is collected a different integration time. This repeats until a well-exposed sample has been obtained. This well exposed sample is then stored. Subsequent samples however are all stored. If the sample is overexposed or near overexposure, subsequent samples will have shorter exposure times, and if the sample is underexposed or near underexposure, subsequent samples will have longer exposure times. If the light field changes rapidly and significantly, then there could be several under- and over-exposed samples. "Auto All" Exposure uses the iterative exposure time method for every data sample, so that no samples will ever be under- or over- exposed. However, it may require several measurements to get each data sample, so the overall sampling rate will be lower than with Speed Auto Exposure. However, if the light field is expected to change rapidly and significantly, Auto Exposure may be necessary to avoid the under- or over- exposed samples that may occur with Smart Exposure.

If either Speed Auto Exposure or Auto All Exposure is selected, then the "Auto Exposure Settings" panel will appear (as shown above). Since the Auto Exposure settings are rarely modified, the same settings apply to both Acquisition setup and Logging Setup. Changes made under Acquisition setup will affect Logging Setup, and vice versa. The following settings can be specified:

- Minimum time (msec): This is the minimum integration time that the iterative exposure routine will try to use. For most HydroRads, this cannot be set below 21 or 22 msec.
- Maximum time (msec): This is the maximum integration time that the iterative exposure routine will try to use. Practically speaking, values higher then 40000 are not recommended, as noise starts to predominate.
- Minimum Threshold (Counts): "Counts" refer to the raw data value measured by the spectrometer, which typically varies from about 1000 to 32760. If the peak of the measured spectrum does not exceed the minimum threshold, then the spectrum is considered under-exposed. Note: in versions of the firmware previous to 1.31, this was set to 25000, which may be more appropriate for use with the LogAuto command.
- Minimum #Pixels Over Minimum: Typically, this is set to one. However, for debugging purposes, it may be desirable to set a higher value.
- Saturation Threshold (Counts): If the peak of the measured spectrum exceeds the saturation threshold, then the spectra is considered over-exposed. Note: in versions of the firmware previous to 1.31, this was set to 30000, which may be more appropriate for use with the LogAuto command.
- Maximum #Pixels Over Saturation: Typically, this is set to zero. However, for debugging purposes, it may be desirable to set a higher value.
- Maximum #Attempts: This sets how many times the iterative integration routine will attempt to find the ideal integration time for a sample. For Smart Exposure, this affects the first sample. For Auto Exposure, this affects every sample.
- #Pixels to PreFilter: To limit the effect of bad pixels, a median filter of the specified width is applied to the data before the under- and over- exposure calculations are performed. The width must be an odd number of pixels. A width of 1 shuts off pre-filtering, while the default value of 3 has been optimized for speed.

Please note that higher Minimum Threshold and Saturation Threshold settings will result in more fully saturated, potentially more accurate readings when used with the "Auto All" exposure mode. However, when using the default "Speed Auto" mode, higher settings will lead to more over-exposed samples, and less usable data. In fact, if light levels are changing rapidly, lower Minimum Threshold and Saturation Threshold settings will result in fewer over-exposed measurements, and more usable data in the default "Speed Auto" mode. Recommended settings for Minimum Threshold and Saturation Threshold are:

- For general use: 20000 and 25000.
- For highly accurate readings in "Auto All" mode: 25000 and 32700.
- For fewer over-exposed readings when light levels are variable and "Speed Auto" is being used: 13500 and 18500.

If in the Data Collection Parameters tab (see above), "Average the samples" is checked and the integration time is not set to manual, then the HydroRad processing level (see above) should be set to "3" - *Linearity and Time Adjusted*.

The final item in the dialog, "Save logging settings to HydroRad flash memory" applies to these settings, which are shared between acquisition mode and logging modes. If the checkbox is checked, then the settings are saved to the HydroRad flash memory, and will be retained if the HydroRad is reset or cycles power.

If the "Fixed" is checked, then the "Auto Exposure Settings" panel will be replaced by the "Fixed Exposure Time Settings" panel (see below).

| 🛃 HR990608 Acquisition Setup                                                                                                  |                              | _ <b>_</b> X                                 |
|----------------------------------------------------------------------------------------------------|------------------------------|----------------------------------------------|
| Collection RadSoft Processing HydroRad Processing                                                                             | Exposure                     | Power Saving                                 |
| Exposure mode                                                                                                    |                              |                                              |
| <ul> <li>Speed Auto: Saves all samples after 1st sample is op<br/>Auto: Optiminzes every measuremnt. Does not save</li> </ul> | ptimized, ad<br>under or ove | justing expooure times<br>er exposed spectra |
| <ul> <li>Fixed: Uses specified exposures or repeats previous</li> </ul>                                                       | s exposure ti                | imes                                         |
| Fixed Exposure Time Settings<br>Lu_Wet Integration time (ms): 56                                                              |                              |                                              |
| Ed_Wet Integration time (ms): 56                                                                                              |                              |                                              |
| Ed Integration time (ms): 21                                                                                                  |                              |                                              |
| OK Cancel Save logging set                                                                                                    | ttings to Hyc                | IroRad flash memory                          |

The "Fixed Exposure Time Settings" panel contains an entry for each channel of the instrument. The number that appears for each channel will be the last integration time for that channel. If you want to specify a different integration time for a channel, type it into the box beside the channel. The times specified here are maintained in the HydroRad volatile RAM memory. So, if the HydroRad is reset, or a command is executed on the HydroRad that changes its integration times, then the specified values will be lost.

#### HydroRad Acquisition - Regulating Power usage

| 陆 HR990608 Acquisition Setup                                              |  |  |
|---------------------------------------------------------------------------|--|--|
| Collection RadSoft Processing HydroRad Processing Exposure Power Saving   |  |  |
| Options to regulate HydroRad power usage                                  |  |  |
| These settings affect both Logging and Acquisition, and                   |  |  |
| are stored on the HydroRad, not on the PC                                 |  |  |
| Power Spectrometrs continuously                                           |  |  |
| C Shut down spectrometrs if the are idle                                  |  |  |
| (Idle time to power-down is 2 seconds longer than warm-up time)           |  |  |
| Spectrometer warm-up time after sleep or power on (seconds):              |  |  |
| RadSoft enables spectrometer power immediately when HydroRad is connected |  |  |
| RadSoft puts HydroRad to sleep before closing connection                  |  |  |
| OK Cancel Cave logging settings to HydroRad flash memory                  |  |  |

Since the power usage settings are rarely modified, the same settings apply to both Acquisition setup and Logging Setup. Changes made under Acquisition setup will affect Logging Setup, and vice versa.

If "Shut down spectrometers if they are idle" is checked, then power to the spectrometers will be turned off if they are idle for more than 2 seconds plus the specified warm up time.

The "Spectrometer warm-up time" is the number of seconds the spectrometer will wait after power is turned on before collecting a spectrum.

If "RadSoft enables spectrometer power immediately when HydroRad is connected" is checked, then RadSoft will send a "Power On" command to the HydroRad after establishing communications. This will speed up the first subsequent data collection, as it will not have to wait for the spectrometer to warm up (assuming that "Power Spectrometers Continuously" is also checked).

Checking "RadSoft puts HydroRad to sleep before closing connection" will cause RadSoft to send a "Sleep" command to the HydroRad just before the RadSoft connection to the instrument is shut down, either manually, or when RadSoft is quit.

The final item in the dialog, "Save logging settings to HydroRad flash memory" applies to these settings, which are shared between acquisition mode and logging modes. If the checkbox is checked, then the settings are saved to the HydroRad flash memory, and will be retained if the HydroRad is reset or cycles power.

#### 5.3.2. HydroRad Logging Setup

The settings in this dialog box control how data will be collected internally on the HydroRad when it is not under the direct control of RadSoft. Real-time acquisition parameters are controlled by the Acquisition Setup dialog box (see section 5.3.1).

| -R990608 Logging Setup                                 |                                                                               |
|--------------------------------------------------------|-------------------------------------------------------------------------------|
| llection HydroRad Processing Expo                      | sure Power Saving                                                             |
| ata collection parameter                               | S                                                                             |
| HydroRad Channels to Sample                            | Continuous Sampling Options                                                   |
|                                                        | Minimum sample period (sec):                                                  |
|                                                        | # of Samples in each period:          1         C         Average the Samples |
| Data Destination<br>Send copy to Serial port (RadSoft) | Root Name for flash data files<br>(Max 7 chars; empty = date YYMMDD):         |
| One File per Channel     Combined File                 | Root names will be appended by X.BIN or X.ASC, where X is the channel.        |

#### HydroRad Logging - Data Collection Parameters

The Data Collection parameters tab under Logging Parameters is very similar to the same tab under Acquisition Parameters. It is used to specify which channels to collect data from, when to collect the data (in continuous sampling mode), how to save a copy data to the HydroRad Flash, and whether to send data to RadSoft (if so desired).

The channels checked in the box labeled "HydroRad Channels to Sample" will be enabled during logging. Un-checking unused channels will speed up data logging.

Data will always be saved to the HydroRad flash during logging. However, data can also be simultaneously sent to RadSoft, by checking "Send copy to Serial Port (RadSoft)". Sending data to RadSoft during logging can take a second or two longer, but may be desirable as a back up or for monitoring.

For the data that is saved to flash, you can select an optional root name for the flash files, and can select whether to save the data in one file per channel, or one combined file containing the data from all channels.

The Continuous Sampling Options control how data is collected during continuous sampling. Normally, data is collected quickly and continuously. However, it is possible to specify a sampling period. If a sampling period is specified, then the HydroRad take the number of samples specified under "# of Samples in each period", then will sleep for the remainder of the period, wake up at the end of the period, and take the specified number of samples. If the number of samples is greater than one, then the option to average the samples appears. If "Average the samples" is checked, then the HydroRad firmware will average the samples together before sending them to RadSoft and/or storing them.

**Please note:** if "Average the samples" is checked and the integration time is not set to manual (see <u>HydroRad Acquisition -</u> Exposure time settings above), then the HydroRad processing level (see <u>HydroRad Acquisition</u> - HydroRad Processing, above) should be set to "3" - *Linearity and Time Adjusted*.

#### HydroRad Logging - HydroRad Processing

The HydroRad Processing tab for Logging Setup is identical to the tab for Acquisition Setup (see previous section), with the exception that its selected settings are stored on the HydroRad, rather than on the PC.

#### HydroRad Logging - Exposure time settings

The Exposure tab for Logging Setup is identical to the tab for Acquisition Setup (see previous section), with the exception that the choice of Smart, Auto, or Manual integration is stored independently of the settings for Acquisition. The "Auto Exposure Settings" and "Manual Exposure Settings" are shared between Logging and Acquisition modes.

#### HydroRad Logging - Regulating Power usage

The Exposure tab for Logging Setup is identical to the tab for Acquisition Setup (see previous section), and shares the same settings.

#### 5.4. RETRIEVING LOGGED DATA

Selecting **RadSoft Explorer** () from the **File** me will launch the *Device Explorer* for the selected instruments. The *Device Explorer* enables you to view the data stored in an instrument's memory, transfer the data from the instrument to files on your computer, and erase the data from the instrument's memory. The data you transfer is stored in individual files whose location you specify. (For some instruments, you also supply a base name, and the cast number is appended to form the name of each file).

#### 5.4.1. Retrieving Data

From the RadSoft Desktop, if there is more than one device, click on that device to select it, and Select **Device Explorer** ( $\bigcirc$ ) from the **File**. If there is only one device, then it will be automatically selected.

After a pause (during which lines will scroll in the *Terminal* window), a window like the following will appear:

| hr990501 Explorer       |                |                       |                | - 🗆 ×    |
|-------------------------|----------------|-----------------------|----------------|----------|
| File Edit View Window H | lelp           |                       |                |          |
|                         |                |                       |                |          |
| Name                    | Size           | Туре                  | Modified       | <b>_</b> |
| A.CAL                   | 20802          | CAL File              | 05-20-03 16:35 |          |
| B.CAL                   | 20802          | CAL File              | 05-20-03 16:37 |          |
| 🗒 DEPTH.CAL             | 27             | CAL File              | 06-27-03 16:55 |          |
| HR990501.CSV            | 406570         | CSX File              | 05-20-03 16:33 |          |
| 🛾 🖬 CALT01A.BIN         | 91121          | HydroRad Binary Files | 06-19-03 12:14 |          |
| CALT01B.BIN             | 91121          | HydroRad Binary Files | 06-19-03 12:14 |          |
| 🖬 🖬 030627A.BIN         | 29498          | HydroRad Binary Files | 06-27-03 16:27 |          |
| 🛯 🖬 030627B.BIN         | 29498          | HydroRad Binary Files | 06-27-0316:27  |          |
| CALCK01B.BIN            | 4181           | HvdroRad Binary Files | 06-04-23 11:57 | <b>X</b> |
| 40 files                | 47,280,128 byt | es free               |                | 1.       |

After the directory is loaded, select the data sets or casts you wish to retrieve. Right click on the selected files to bring up a menu, which will allow you to either get the files from the instrument and save them to disk, or to open them directly in RadSoft (depending on the capabilities of the attached instrument, additional options may appear).

If you choose to get the files from the instrument, then you will be prompted for a directory into which to save the files. (If the instrument saves files with serial names such as "Cast1", "Cast2", etc, then you will also be prompted for a base file name for the downloaded files. The cast number will be appended to this base name to create a unique name for each cast you download.)

You may also simply drag the selected files from the RadSoft Explorer into a Microsoft Windows<sup>©</sup> folder, or onto the Windows<sup>©</sup> Desktop.

Depending on the quantity of data and baud rate, downloading may take some time. Status messages and a graphical indicator will show the download progress.

#### 5.4.2. Selecting Files

Depending on the type of instrument and the number of data sets stored, loading the directory may take a number of seconds. The **Device Explorer** window goes blank when it is in the process of loading.

You can select arbitrary groups of data sets for downloading. To select a contiguous group of casts, click on the first item in the group, then shift-click on the last item; or hold down the shift key while using the arrow keys. To select or unselect non-contiguous casts, control-click on them; or hold down the control key while using the arrow keys to move through the directory, and press the space bar to select or unselect casts.

## 5.5. SETTING INSTRUMENT DATE AND TIME

To set the real-time clock in a connected instrument, select **Set Date/Time** from the **Instrument-specific menu**. The **Set [Serial#] Date & Time** dialog will appear.

| 🔁 Set hr990501 Date  | & Time               | X                                 |  |
|----------------------|----------------------|-----------------------------------|--|
| PC Date & Time:      | 6/30/2003 4:33:01 PM | Set hr990501 To PC Date & Time    |  |
| Other Date & Time:   | 6/30/2003 4:32:41 PM | Set hr990501 To Other Date & Time |  |
| hr990501 Date & Time | 6/30/2003 4:33:01 PM | Close                             |  |

To set the instrument to the current PC time, simply press the **Set [Serial#] to PC Date & Time** button. The instrument's time and date will update in the bottom middle label when this occurs. To set the instrument to a different time and date, type the time and date into the box in the middle of the dialog, and press the **Set [Serial#] to Other Date & Time** button.

## 5.6. CHANGING BAUD RATE

The **Set Baud Rate...** command on the **Instrument-Specific menu** opens a dialog box in which you can select a new baud rate for communication between the connected instrument and your computer. Select a new baud rate and from the drop-down list, and click Execute.

| 🔁 Set hr990501 Bau                         | d Rate 📃 🗖 🗶 |
|--------------------------------------------|--------------|
| New Baud Rate:                             |              |
| 9600                                       | •            |
| <ul> <li>Wait for instrument of</li> </ul> | confirmation |
| C Force new baud rat                       | e            |
| ОК                                         | Cancel       |

If "Wait for instrument confirmation" is checked, then RadSoft sends a command (at the current baud rate) to the instrument instructing it to change rates,. When the instrument confirms the change, RadSoft responds by changing its own baud rate to match the instrument.

If "Force new baud rate" is checked, then RadSoft sends a command to the instrument instructing it to change rates, and subsequently changes its own baud rate to match the instrument without waiting for the instrument to confirm the change. This may be useful if the instrument is already at a different baud rate, and you want to switch RadSoft to that rate.

It the instrument does not respond after a baud rate change, it may be that a communication error interfered with the transition. In this case, try re-connecting at

the previous rate by selecting **Connect** from the **File** menu (?? on the toolbar). In the **Connect to Instrument** dialog that appears, try selecting the previous port & baud and press the **Connect** button. Alternatively, just pres the **Find port & baud rate** button, and the **Connect to Instrument** dialog will attempt every available combination of ports and baud rates.

## 5.7. DEVICE-SPECIFIC COMMANDS

### 5.7.1. File Menu and Popup Menu Commands

The following commands are common, often used commands used on most instruments, so they appear in the **File menu** and **popup menu**, and some have icons on the toolbar:

- Acquire One Sample (Image on the toolbar): This command instructs the device to collect one sample, using the settings configured in the Item Setup window, and display the data in a graph.
- Acquire Continuous Samples (<sup>39</sup>) on the toolbar): This command instructs the device to collect continuous or evenly spaced samples, using the settings configured in the Item Setup window, displaying the live data in a graph.
- **Log One Sample** (no toolbar shortcut): If the device can log to its own memory, this command instructs the device to collect and internally store one sample, using the settings configured in a dialog available through the **device-specific menu**.
- Log Continuous Samples (no toolbar shortcut): If the device can log to its own memory, this command instructs the device to collect continuous or evenly spaced samples, using the settings configured in a dialog available through the **device-specific menu**.
- Stop Sampling (<sup>3</sup>): This command stops continuous acquisition and/or logging.
- Device Explorer ( ): The command launches the Device Explorer, for downloading logged data files.
- **Item Setup...** ((1): This command launches the acquisition setup window, for configuring data collection and logging parameters.

#### 5.7.2. Commands on the Device-specific Menu

The following items may appear at the top of the **device-specific menu**:

 Set up Acquisition...: Appears only if Set up Logging... also appears (see below). Identical to Item Setup (see above). See instrumentspecific descriptions in section 5.3 for details of the *Item Setup* dialog.

- **Set up Logging...**: This item will only appear if the device is capable of logging to its internal memory, and if it is capable of storing configuration settings.
- Collect Once Custom: This allows for the collection of one sample of data (which may consist of several actual measurements), using the onetime settings selected for this command (bypassing the instrument setup dialog).
- **Set Date/Time**: as described above, in Section 5.5.
- **Set Baud Rate...**: as described above, in Section 5.6.
- **Load Calibration from PC...**: Opens a standard file open dialog to select a calibration file for the device. If a new calibration file is selected, the new calibration will apply to all new data.
- **Load Calibration From Instrument...**: If the instrument is capable of storing its own calibration, then this item will appear. This will either immediately download the calibration from the instrument, or prompt you for the filename of the calibration to download.
- Troubleshooting → Long Break Reset: For instruments that support long-break resets, sends a long "break" down the serial port to reset the instrument.
- Troubleshooting → Upgrade Firmware: For instruments that support firmware upgrades through the serial port, this command performs the upgrade. See section 3.3 for a detailed procedure.
- Scripts → New Script: (appears only for scriptable instruments, such as the HydroRad). This creates a new script in the script editor (see section 11)
- Scripts → Open Script (appears only for scriptable instruments, such as the HydroRad). This opens a script residing on the PC in the script editor (see section 11).
- Scripts → Run Script (appears only for scriptable instruments, such as the HydroRad). This will prompt you for the name of a script on the instrument to run on the instrument (see section 11).
- Scripts → Stop Script (appears only for scriptable instruments, such as the HydroRad). This will stop a script running on an instrument (see section 11).

#### 5.7.3. Direct Commands

After the less-common commands appearing in the device-specific menu, there will be a detailed list of every command that can be sent to the instrument. RadSoft does not provide intelligent interpretation of most of these commands or of the

instrument's responses. However it provides a dialog box to assist the user in assembling the commands according to the instrument's syntax.

The *Command* dialog appears for the commands selected from a **Device-Specific Menu**. Clicking on such an item launches a command dialog that displays the command name, and includes an edit box of each filed of the command. Help information is also displayed to assist the user with filling in the command:

| 🔁 HydroRad "AutoParams" command                                                                                                    | × |
|----------------------------------------------------------------------------------------------------|---|
| SatValue MinPeak MaxSatPixels MinPeakPixels MaxAttempts PreFilter QuickAuto                                                                                                    |   |
| AUTOPARAMS, SatValue, MinPeak, MaxSatPixels, MinPeakPixels, MaxAttempts, PreFilter, QuickAuto<br>Shows and sets parameters governing the automatic setting of integration time (used by AUTO and<br>LOGAUTO).<br>The first four parameters define what is considered an acceptable dynamic range for the pixel<br>values in a spectrum. SatValue defines the value at which a pixel is considered saturated. MinPeak is<br>the minimum value at which a pixel is considered fully exposed. The algorithm will attempt to find an<br>integration time that results in a spectrum that has at least MinPeakPixels whose values are between<br>SatValue and MinPeak. It will allow up to MaxSatPixels that exceed SatValue. MinPeakPixels has the<br>lowest priority of the criteria. A spectrum may be considered well exposed even if it does not meet<br>MinPeakPixels.<br>MaxAttempts is the maximum number of trial integrations allowed. The algorithm will terminate after<br>this many integrations if it does not achieve a spectrum that meets the dynamic range criteria. Within<br>LOGAUTO, the last integration will be logged whether or not it terminated normally.<br>PreFilter turns on or off a filter that excludes occasional "hot" pixels from consideration. Under most<br>circumstances this should be set to 1.<br>QuickAuto is enabled (non-zero or "on") then channels that have optimum exposure use that data<br>collected at that optimum exposure, even if other channels need to try other integration times. If<br>QuickAuto is disabled (zero or "off") then all channels continue to collect new data, until all channels<br>have optimum exposure. |   |
| Execute Cancel Hide Help                                                                                                    |   |

# 6. PROCESSING PC-STORED DATA

Raw or binary data directly downloaded from an instrument and stored on a PC, either through RadSoft, or through any other communications programs can be calibrated, displayed, and saved in an ASCII format by RadSoft.

## 6.1. Opening Data Files

Selecting **Open file...** from the **File** menu of either the *RadSoft Desktop* or a *Terminal* window will launch the file chooser, shown below:

| Open Data File                                                      |                                                                                                    |                                                                                                    |                                                                                                    |          | ? ×        |
|---------------------------------------------------------------------|----------------------------------------------------------------------------------------------------|----------------------------------------------------------------------------------------------------|----------------------------------------------------------------------------------------------------|----------|------------|
| Look in:                                                            | Ca WALRUS                                                                                                    |                                                                                                    | • 🖻 🕈                                                                                                    | * 💷 *    |            |
| History<br>Desktop<br>My Documents<br>My Computer<br>My Network Pla | CAST100A.BIN<br>CAST100B.BIN<br>CAST100C.BIN<br>CAST100D.BIN<br>CAST100D.BIN<br>CAST200A.BIN<br>CAST200B.BIN<br>CAST200C.BIN<br>CAST200D.BIN<br>CAST200D.BIN<br>CAST200E.BIN<br>CAST201A.BIN<br>CAST201B.BIN<br>CAST201C.BIN | <ul> <li>■ CAST201D.BIN</li> <li>■ CAST201E.BIN</li> <li>■ CAST202A.BIN</li> <li>■ CAST202B.BIN</li> <li>■ CAST202C.BIN</li> <li>■ CAST202D.BIN</li> <li>■ CAST202E.BIN</li> <li>■ CAST300A.BIN</li> <li>■ CAST300B.BIN</li> <li>■ CAST300D.BIN</li> <li>■ CAST300D.BIN</li> <li>■ CAST300E.BIN</li> <li>■ CAST300A.BIN</li> <li>■ CAST300A.BIN</li> </ul> | CAST301B.BIN<br>CAST301C.BIN<br>CAST301D.BIN<br>CAST301E.BIN<br>CAST302A.BIN<br>CAST302B.BIN<br>CAST302C.BIN<br>CAST302C.BIN<br>CAST302E.BIN<br>CAST302E.BIN |          |            |
|                                                                     | File name:                                                                                                    | [                                                                                                    |                                                                                                    | •        | Open Files |
|                                                                     | Files of type:                                                                                                    | HydroRad Files (*.asc,*                                                                                                    | .bin,*.raw,*.dat,*.dtt)                                                                                                    | <b>-</b> | Cancel     |
|                                                                     | ☐ WildCa<br>☐ Overla                                                                                                    | ard match last non-extens<br>y files into the same grap                                                                                                    | ion chracter<br>h                                                                                                    |          |            |

The file chooser is like any standard Windows file chooser, with one exception -- there are two checkboxes on the bottom. One allows you to wildcard match the last non-extension character of file names. The other allows you to open all the selected files into the same graph.

Selecting the option to **Wildcard match the last non-extension character** is useful for instruments such as HydroRads, which can save a single data set in multiple files with similar names, such as FileA.asc, FileB.asc, FileC.asc, etc.

When multiple files are selected, normally each file will be opened into its own graph window. However, if **Overlay files into the same graph** is selected, all the files will be opened in the same graph.

Selecting **Open PC Files in this Graph...** from the **File** menu of a *Graph* window will launch the same dialog, except that opened files will appear in the currently opened graph.

#### 6.2. Setting Time Format

By default, RadSoft exports time values in the Microsoft data/time format (also referred to as Microsoft Excel format), which expresses the time and data as a fractional number of days since 12/30/1899 (the Excel documentation incorrectly states that the value 1 corresponds to 1/1/1900).

Other formats can be selected in the RadSoft Preferences window, selectable through the *RadSoft Desktop*'s **Edit** menu. The second tab in this window is the Time format table, which allows you to select how time values will be saved in output files (and in the data viewer), and also allows for the specification of default time formats for display in graphs that have time on one axis (or on the slider bar). Selected values are saved between sessions. Output options include MATLAB format, SPSS format, Microsoft (Excel) format, Igor format, SAS format, C-Language format, or as a date & time string.

Raw time values are saved in their native format.

| RadSo                                                                                                    | oft Preferences                                                                                                    | _ 🗆 🗙 |
|----------------------------------------------------------------------------------------------------|----------------------------------------------------------------------------------------------------|-------|
| General                                                                                                    | Time Format HydroRad                                                                                                    |       |
| Forma                                                                                                    | at for time variable output:                                                                                                    |       |
| C MAT                                                                                                    | LAB time (fractional days, where 1 = January 1, 0000)                                                                                                    |       |
| C SPS                                                                                                    | S date/time format (seconds since October 14, 1582)                                                                                                    |       |
| Micro                                                                                                    | osoft date/time format (fractional days since December 30, 1899)                                                                                                    |       |
| O Igor (                                                                                                    | Mac) date/time format (seconds since January 1, 1904)                                                                                                    |       |
| C SAS                                                                                                    | date/time format (seconds since January 1, 1960)                                                                                                    |       |
| C CL-                                                                                                    | auego ( Porttimo tformet (cocondo cinco Jenuery 1, 1970)                                                                                                    |       |
| U U Lai                                                                                                    | iquade / Pen line_rionnal(seconds since January 1, 1370)                                                                                                    |       |
| C Form                                                                                                    | atted string, as specified for graph display, below:                                                                                                    |       |
| O CLar<br>O Form                                                                                                    | latted string, as specified for graph display, below:                                                                                                    |       |
| C Form                                                                                                    | atted string, as specified for graph display, below:                                                                                                    |       |
| C Form                                                                                                    | atted string, as specified for graph display, below:<br>It format string for time variable display in graphs:<br>ss                                                                                                    |       |
| C Form Defau hh:mm:s Codes                                                                                                    | atted string, as specified for graph display, below:<br>It format string for time variable display in graphs:<br>ss<br>s for building time format string:                                                                                                    |       |
| C CLar<br>C Form<br>Defau<br>hh:mm:<br>Codes                                                                                      | atted string, as specified for graph display, below:<br>atted string, as specified for graph display, below:<br>as<br>as<br>as<br>a for building time format string:<br>Date followed by the time, default system formats.                                                                                                    |       |
| C C Car<br>C Form<br>Defau<br>hh:mm:s<br>Codes<br>c                                                                               | atted string, as specified for graph display, below:<br>atted string, as specified for graph display, below:<br>as<br>s for building time format string:<br>Date followed by the time, default system formats.<br>Date followed by the time, default system formats.                                                                                                    |       |
| C Form<br>Defau<br>hh:mm:s<br>Codes<br>c<br>c<br>d                                                                                | atted string, as specified for graph display, below:<br><b>It format string for time variable display in graphs:</b><br><b>is</b><br><b>for building time format string:</b><br>Date followed by the time, default system formats.<br>Date followed by the time, default system formats.<br>Date followed by the time, default system formats.<br>Day as a number without a leading zero (1-31).<br>Day as a number without a leading zero (1-31).                                                                                                    |       |
| C Form<br>Defau<br>hh:mm:s<br>Codes<br>c<br>c<br>d<br>d<br>dd                                                                     | atted string, as specified for graph display, below:<br>atted string, as specified for graph display, below:<br>atted string, as specified for graph display, below:<br>as<br>as<br>as for building time format string:<br>Date followed by the time, default system formats.<br>Date followed by the time, default system formats.<br>Day as a number without a leading zero (1-31).<br>Day as a number with a leading zero (01-31).<br>Day as an abbreviation (Sun-Sat)                                                                                                    |       |
| C Form<br>Defau<br>hh:mm:<br>Codes<br>c<br>d<br>d<br>d<br>d<br>d<br>d<br>d<br>d<br>d<br>d<br>d<br>d<br>d<br>d<br>d<br>d<br>d<br>d | atted string, as specified for graph display, below:<br>atted string, as specified for graph display, below:<br>atted string, as specified for graph display, below:<br>atted string for time variable display in graphs:<br>as<br>as<br>as<br>as<br>bate followed by the time, default system formats.<br>Date followed by the time, default system formats.<br>Date followed by the time, default system formats.<br>Day as a number without a leading zero (1-31).<br>Day as a number with a leading zero (01-31).<br>Day as an abbreviation (Sun-Sat).<br>Day as a full name (Sunday-Saturday).                                       |       |
| C C Lar<br>C Form<br>Defau<br>hh:mm:<br>Codes<br><empty><br/>c<br/>d<br/>dd<br/>ddd<br/>ddd<br/>ddd<br/>ddd<br/>m</empty>         | atted string, as specified for graph display, below:<br><b>It format string for time variable display in graphs:</b><br><b>ss</b><br><b>for building time format string:</b><br>Date followed by the time, default system formats.<br>Date followed by the time, default system formats.<br>Date followed by the time, default system formats.<br>Day as a number without a leading zero (1-31).<br>Day as a number with a leading zero (01-31).<br>Day as a number without a leading zero (1-12).                                                                                                    |       |
| C Form<br>Defau<br>hh:mm:<br>Codes<br>c<br>c<br>d<br>d<br>d<br>d<br>d<br>d<br>d<br>d<br>d<br>d<br>d<br>d<br>d<br>d<br>d<br>d<br>d | atted string, as specified for graph display, below:<br><b>It format string for time variable display in graphs:</b><br><b>Solution:</b><br><b>Solution:</b><br><b>Date followed by the time, default system formats.</b><br>Date followed by the time, default system formats.<br>Date followed by the time, default system formats.<br>Date followed by the time, default system formats.<br>Day as a number without a leading zero (1-31).<br>Day as a number with a leading zero (01-31).<br>Day as a full name (Sunday-Saturday).<br>Month as a number with a leading zero (1-12).<br>Month as a number with a leading zero (01-12). |       |

## 6.3. Setting Processing Parameters

Some instruments will have processing parameters that can be set through the **Preferences** dialog, selectable through the **RadSoft Desktop Edit** menu. Such menus will be tabbed next to the "General" and "Time Format" tab on the **RadSoft Preferences** window, as shown in the example below.

| RadSoft Preferences                                                                                                    |                                                                                                    |
|----------------------------------------------------------------------------------------------------|----------------------------------------------------------------------------------------------------|
| General Time Format HydroRad                                                                                                    |                                                                                                    |
| General Time Format HydroRad<br>Processing applied by Rad<br>Calibration Level<br>Note: Calibration levels<br>lower than levels in input<br>data will have no effect.<br>© "0" - Raw Values Out<br>© "0" - Raw Values Out<br>© "1" - Bad Pixel Adjustments<br>© "2" - Dark Subtraction<br>© "3" - Linearity and Time Adjusted<br>© "4" - Full Engineering Units<br>© "5" - Remove Immersion<br>I Set Over Exposed Data to Zero<br>(Input data must be level 0 or 1) | Soft to all HydroRad data         RadSoft data subsampling         Image: Subsample input data         First wavelength:         350         Last wavelength:         850         Wavelength increment:         2.5         RadSoft data Filtering         Image: No Filtering         Filter bandwidth (nm):         Boxcar filter         2.5         Gaussian Filter         Acquisition Limit (0 = No limit)         Max # Live Samples:         0 |
|                                                                                                    |                                                                                                    |
| UK Cancel                                                                                                    |                                                                                                    |

The settings selected here will apply to downloaded files, and files loaded from the PC. Data logged directly from an attached instrument may be processed differently, if the instrument is capable of internal processing (see the instrument specific setup instructions in section 5.3).

# 7. PLOTTING DATA

Data plots in RadSoft may show data read from an existing file, or received in real time from a connected instrument.

## 7.1. Default Data Plots

A new graph window with the data plotted in the default data plot style appears whenever a data file is opened. For multi-channel instruments, a single graph appears for all the channels of the instrument. You can select whether the data are displayed as a function of wavelength, depth, or of time, through the Graph Setup dialog menu (see section 7.2).

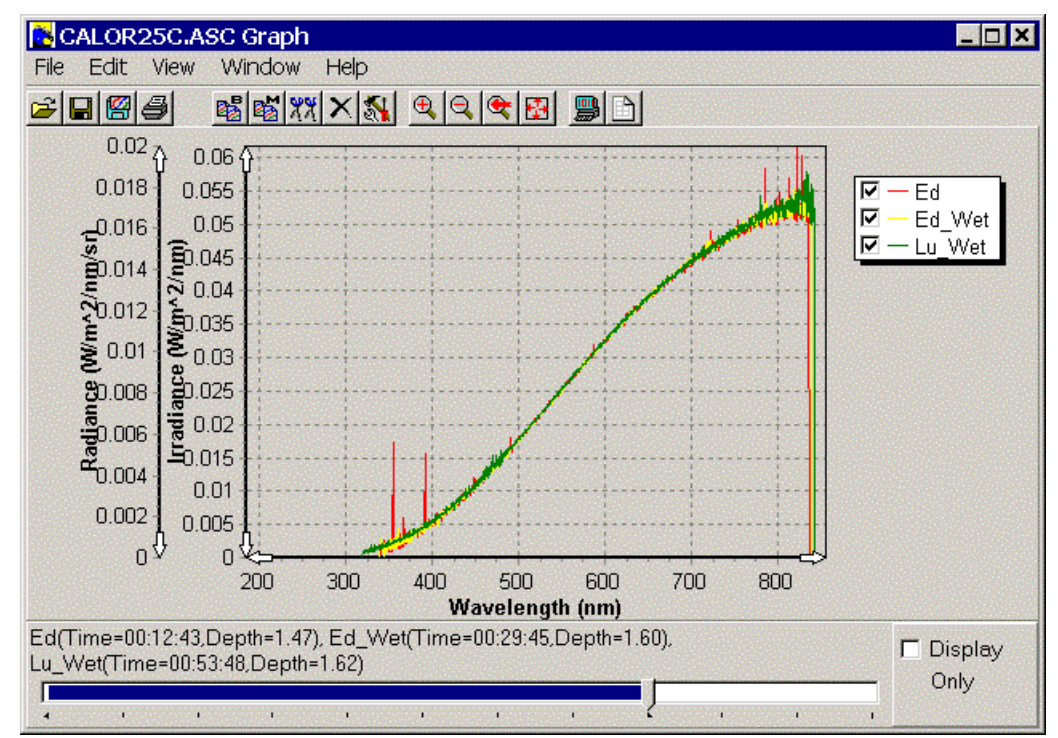

## 7.1.1. Pointer Coordinates

Whenever the mouse pointer is within the plot area of a data window over a plotted data set, a small window that shows the data coordinates of the data point under the pointer appears.

This allows you to determine the exact value of a particular data point simply by pointing at it.

#### 7.1.2. Legend

The Legend on the right side of the data window lists the parameters displayed in the current graph. Normally these correspond to the data channels in the file opened, or to the data channels of the connected instrument. You can choose which channels are displayed in the graph by clicking the check boxes to the left of each channel name.

Note however that choosing not to display a given channel is temporary, and the channel will re-appear after the graph is refreshed. To permanently remove a channel from the display, use the Graph Setup dialog (see section 7.2).

## 7.2. GRAPH SETTINGS DIALOG BOX

All graphical characteristics of a data plot are controlled through the Graph Properties dialog box. To open it from a graph, select **Setup Graph** from the *Graph* window's **Edit** menu, or double-click on the graph. To open it from the *RadSoft Desktop*, select the graph icon, and select **Setup Item...** from the **File** menu. When you open the dialog box it will contain the settings of the current graph.

The *Graph Settings* window's "Configure graph" tab will be selected if the setup window was selected from a menu, or if the background of a plot was double-clicked on. If an axis or data series was double-clicked on, either the "Setup Axes" tab or the "Setup Series" tab will be selected, as appropriate.

#### 7.2.1. Data to Plot Tab

The "Data to Plot" tab allows you to specify which of the currently loaded data sets to display in the graph. Once those data sets have been selected, it also allows you to select which variable to use as the dependent variable, and along which axis and direction to plot the dependent and independent variables. (Only one independent variable may be selected for a plot, although several dependent variables may be selected).

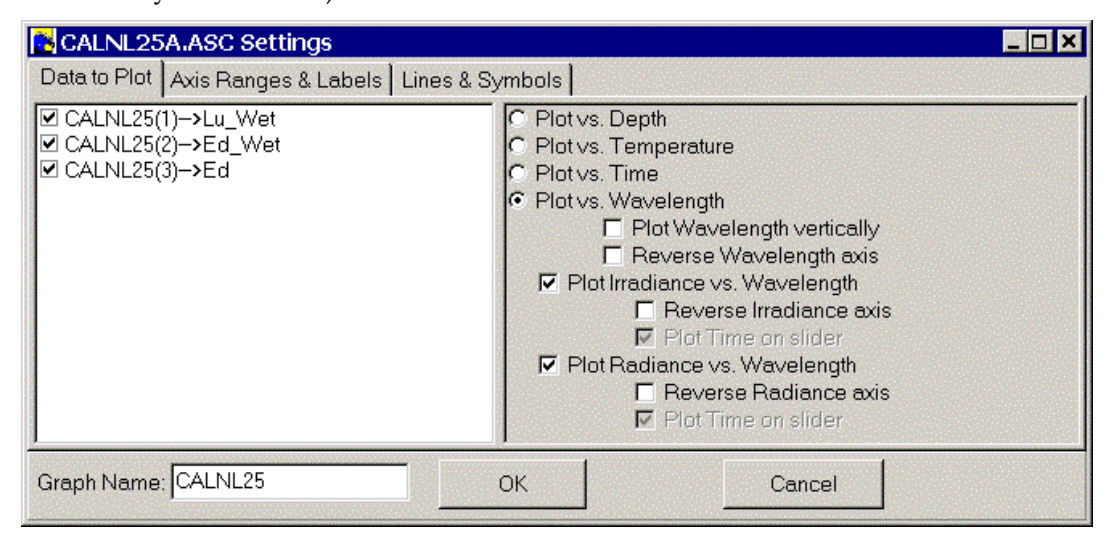

#### 7.2.2. Axis Ranges & Labels Tab

The "Axis Ranges and Labels" tab allows you to configure how axes are labeled, and to configure the numerical range of axes. On the left side of the window, all the currently graphed variables appear, and on right side, all the settings for the selected variable appear. Every setting can be auto-set be clicking on the "Auto" box to the left of the setting.

| CALNL25A.ASC Settings                                           |                                                                                                    |   |  |
|-----------------------------------------------------------------|----------------------------------------------------------------------------------------------------|---|--|
| Data to Plot Axis Ranges & L                                    | abels Lines & Symbols                                                                                                    |   |  |
| Wavelength(nm)<br>Irradiance(W/m^2/nm)<br>Radiance(W/m^2/nm/sr) | Auto Auto Caption: Wavelength(nm) Minimum: 198.921 Maximum: 852.834 Increment: 100 Format: ###0.### Codes for building format string: Up to three sections, separated by semicolons (:) PositvePortmatNegativeFormatZeroFormat If NegativeFormat and/or ZeroFormat are omitted, they use the PostiveFormat codes. # displays only significant digits. 0 (zero) displays insignificant zeros (period) indicates decimal point. , (comma) indicates thousands separator. | * |  |
| Graph Name: CALNL25                                             | OK Cancel                                                                                                    |   |  |

Setting the "Caption" sets how the axis is labeled on the graph. The "Auto" value for the caption is the same as the axis name, displayed on the left.

The Minimum, Maximum, and Increment settings are quite obvious, unless the variable is "Time," as in the example above. In that case, the settings refer to fractional days. As you adjust the values, the actual time limits or increment appear to the right of the edit box.

The Format setting affects how the values appear on the axis. Depending on whether the axis is time or numeric, the available format codes will vary. The scrollable box below the Format setting box will vary also, to help you generate the format string.

#### 7.2.3. Lines & Symbols Tab

The "Lines & Symbols" tab contains settings for configuring the appearance of a data series. Lines between points, and/or symbols at each point can be selected for each data series.

For series lines, the line color and with can be selected. If you are using an older computer, selecting only lines can speed up graph drawing several hundred times over displaying points at each point.

For drawing symbols at each data point, there are several more options. The symbol shape and size can be selected, as well as the background color, and outline width and color.

| CALNL25A.ASC Settings                                                                                  |                                                                                                 |        |
|----------------------------------------------------------------------------------------------------|-------------------------------------------------------------------------------------------------|--------|
| Data to Plot Axis Ranges & Labels                                                                      | Lines & Symbols                                                                                 |        |
| CALNL25(2)->Ed_Wet(Irradiance v:<br>CALNL25(3)->Ed(Irradiance vs. Wa<br>CALNL25(1)->Lu_Wet(Radiance vs | <ul> <li>Show Lines between points</li> <li>Line Width: 1</li> <li>Line Color: Green</li> </ul> |        |
|                                                                                                    | Draw Symbols at points                                                                          |        |
|                                                                                                    | Symbol: Triangle                                                                                |        |
|                                                                                                    | Symbol Width: 4                                                                                 |        |
|                                                                                                    | Symbol Height 4                                                                                 |        |
|                                                                                                    | Symbol Color: 📕 Green                                                                           |        |
|                                                                                                    | Outline Width: 1                                                                                |        |
|                                                                                                    | Outline Color: 🔳 Custom                                                                         | T      |
| Graph Name: CALNL25                                                                                    | ОК                                                                                              | Cancel |

## 7.3. Other Scaling, Panning and Zooming Options

While you can enter exact numeric limits for each axis via the Graph Properties dialog box, RadSoft provides several more rapid options. The **Zoom In** ( $\bigcirc$ ) and **Zoom Out** ( $\bigcirc$ ) commands on the **View** menu contract or expand the axis limits by a factor of 2.

The **Auto Scale** (1881) command on the **View** menu adjusts the scales to exactly fit the entire data set.

At any time you can "drag-zoom," that is, click and drag the mouse pointer in the graph area to define a rectangle. When you release the mouse, the axis limits will be set to the boundaries of that rectangle. One of the quickest ways to navigate in a dataset is to first use **Auto Scale** (Scale) to show all the data, then "drag-zoom" to expand the subset of interest.

Holding down the Shift key while "drag-zooming" causes the display to zoom out, such that the currently displayed plot area zooms into the window just drawn.

The axis arrows ( $0,0 \le 0$  and  $\le 0$ ) can be held down to scroll the selected axis in the direction held down. Double right-clicking on an axis disables the axis arrows, and also disables drag-zooming for that axis. Double right -clicking again restores the axis arrows and drag-zooming. This is a handy technique if there are several dependent axes, and you do not wish to zoom one or more of the axes.

Holding down the right mouse button and dragging across the plot area pans all axes in the direction dragged.

After changing the scaling using one of the zoom commands, or drag-zoom, you can use the **Zoom Previous** ( $\textcircled{\textbf{S}}$ ) command on the **View** menu to undo the changes.

## 7.4. PRINTING AND EXPORTING GRAPHS

You can print the graph from a main data window by selecting **Print Graph** ((a)) from the **File** menu. **Print Graph** launches a previewer, from which you can specify margins, level of detail, and paper orientation.

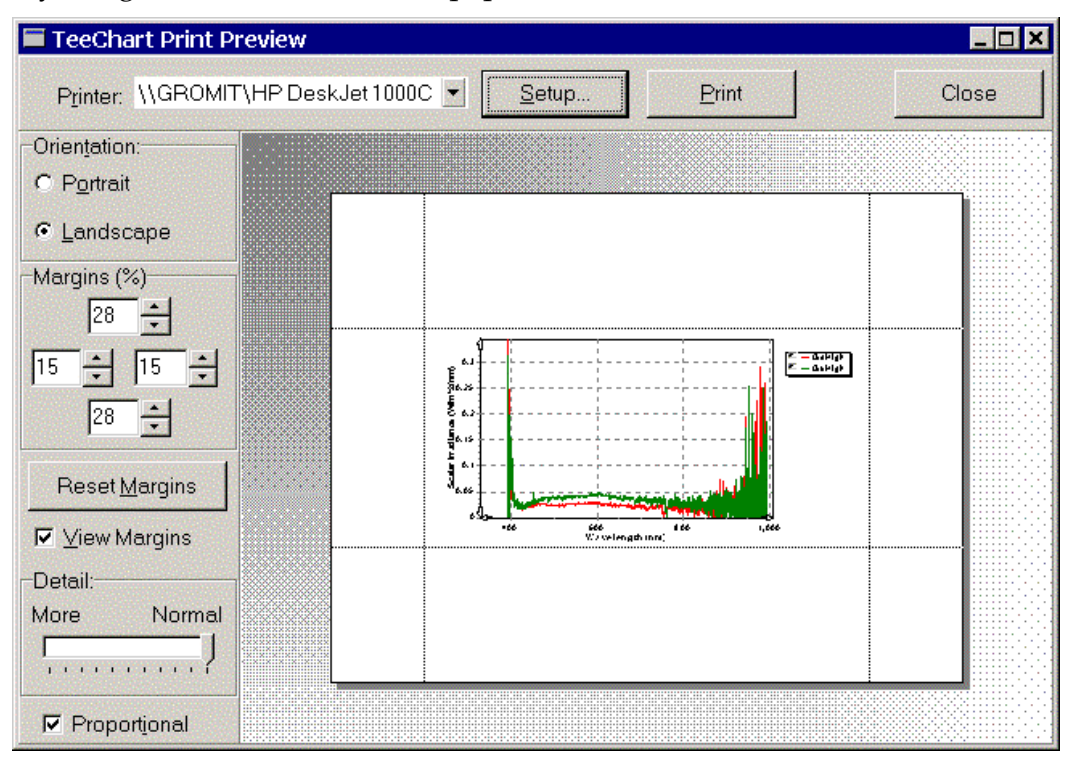

**Save Graph as Image** (B), also on the **File** menu, allows you to save the currently displayed graph in a variety of image formats. Several of the formats have additional options for controlling color sampling and compression.

| Select Graphic Format 8           | & Options                                        | _ 🗆 X |
|-----------------------------------|--------------------------------------------------|-------|
| Format                            | GIF Options                                      |       |
| C Metafile<br>C Enhanced Metafile | Dither: Floyd Steinberg                          |       |
| C Bitmap                          | Reduction: Windows 256     O Use LZW Compression |       |
| O JPEG                            | Use RLE Compression                              |       |
| C PNG                             |                                                  |       |
| • GIF                             |                                                  |       |
| C PCX                             | OK Cancel                                        |       |

You can also copy the image for pasting into other applications. **Copy as Bitmap** (), on the **Edit** menu is the best method if the image is going to be pasted into an image editor or paint program for further editing. **Copy as Metafile** (), also on the **Edit** menu, is more appropriate if the image is going to be copied into a document or presentation, or if a metafile image editor is going to be used.

# 8. HANDLING DATA

In RadSoft, all data is maintained in graphs. Once a data set has been removed from all graphs, it is deleted from memory. The same data set may exist in several graphs at one time, displayed identically, or even plotted on different axes. Updating a data set, either by adding live data, or by re-loading saved data, updates it in all windows.

## 8.1. Saving Data

Data is saved from *Graph* windows, using **Save Data File...** (**b**) on the **File** menu. The following dialog is launched:

| Save Data File                                               |                                                                                                    |                                                                         |      |          | ? X       |
|--------------------------------------------------------------|----------------------------------------------------------------------------------------------------|-------------------------------------------------------------------------|------|----------|-----------|
| Save in:                                                     | 🔁 Data                                                                                                   |                                                                         | •    | € 💣 📰 🔻  |           |
| History<br>History<br>Desktop<br>My Documents<br>My Computer | New Folder<br>■ hr990501.raw<br>■ hr990501A.DAT<br>■ hr990501A.DTT<br>■ hr990501B.DAT<br>■ hr990501B.DTT |                                                                         |      |          |           |
| My New On Y Pa.                                              | File name:                                                                                               | hr990501                                                                |      | <b>•</b> | Save Data |
|                                                              | Save as type:                                                                                            | Raw & Data Files (*.raw,*.dat.*.dtt)                                    |      | -        | Cancel    |
| 되<br>다<br>T                                                  | Save Raw (raw)<br>Save Transposed D<br>ransposed Data Deli<br>Max # Tra                                  | Z Save Normal Data (.dat)<br>Data (spectra in columns) (.dtt)<br>miter: | Tabs |          |           |

Except for the options on the bottom, this is a standard Windows save dialog, and operates identically. The options along the bottom allow you to choose whether to save raw, normal, or transposed data.

"Save raw" is always checked for live data, and may not be unchecked. Every single byte that was received from the instrument is saved into the raw data file. Such a file can be read back into RadSoft, to process the data differently at a later data. The selected file name will be appended with the extension ".raw".

"Save Normal" should be selected if you want to save calibrated data in normal format -- that is, with one row per data sample. The selected file name will be appended with the extension ".dat". If the instrument has several semi-independent

channels that are normally saved in separate files, then a letter corresponding to the channel will be added to the file name, before the ".dat" extension. If live data is saved, and more data is collected, the additional data will be appended to the normal data file.

"Save Transposed" should be selected if you want to save calibrated data in rotated format -- that is, with one column per data sample. The selected file name will be appended with the extension ".dtt". If the instrument has several semiindependent channels that are normally saved in separate files, then a letter corresponding to the channel will be added to the file name, before the ".dtt" extension. If live data is saved, and more data is collected, the additional data will NOT be appended to the transposed file.

If "Save Transposed" is selected, a few other options are available. The column delimiter can be changed from the default comma to a space or tab. Also, the maximum number of columns to output can be selected. If the number of data columns (plus the header column) exceeds the specified number, then a new set of columns of data (with a new header column) follows later in the output. This is useful if the data is to be imported into a program with limited columns, such as Excel, which can handle only 256 columns.

#### 8.2. Deleting All Data

There are a few ways to remove data from RadSoft. One way is to simply close all the graphs that contain the data to be deleted. Another way, which only affects live data, is to use the **Clear All Data...** option on the **Edit** menu of graph windows (or  $\ge$  on the toolbar).

Please note that if live data is being captured from an instrument, deleting displayed data will not remove data from the ".raw" data archive from the device.

#### 8.3. Selecting Data

Using the slider, select the first data set to be kept. Then press the shift key. While keeping the shift key down, drag the slider with the mouse over the range to be selected. With the Delete and Crop commands, the selected data can either be deleted, or all the data outside the selected range can be deleted

#### 8.4. Deleting Data

If the slider appears along the bottom of the graph, and the slider corresponds to data samples, the **Delete Selected Data...** option will appear enabled on the **Edit** menu (or  $\Join$  on the toolbar). If no data sets are selected with the slider, this deletes the current data set. If a range of data has been selected, this deletes the selected range. The delete key also works for deleting data.

Please note that if live data is being captured from an instrument, deleting displayed data will not remove data from the ".raw" data archive from the device.

#### 8.5. Cropping Data

The data can also be cropped, by using the slider along the bottom of most graphs. Selecting **Crop Data to Selected Range...** on the **Edit** menu of graph windows (or 🕅 on the toolbar) leaves the selected data range intact, but removes data outside the range. This works whether the slider corresponds to data samples, or a range of other values (such as wavelengths).

Please note that if live data is being captured from an instrument, cropping displayed data will not remove data from the ".raw" data archive from the device.

#### 8.6. Acquisition Limits

Most devices will have a configurable "Acquisition Limit", which limits the number of samples stored during live data collection. If the limit is left at zero, then it has no effect, and all live data will be stored in memory until memory fills.

However, if a positive number is specified for the acquisition limit, then only that many samples will be stored in memory, and memory will not be likely to fill up. When the limit is hit, samples will begin dropping off the live data graph (but will still be stored live to disk). If this occurs, then the **Crop** and **Delete** commands in the Graph window become disabled. Also, if **Crop** or **Delete** was previously used on a data set, and the data set's acquisition limit is subsequently reached, then the changes made by those commands will be discarded.

## 9. TERMINAL WINDOWS

Each device has a corresponding terminal window that allows communicating directly to a connected instrument, and viewing, in raw form, the same data that are displayed graphically in the main data window. It contains the same Instrument menu, status display, and instrument-control buttons as RadSoft Desktop and Graph windows. These controls produce the same results whether you use them in the terminal window or in the other windows.

| 💦 hr990501 Terminal                               | _ 🗆 🗙 |
|---------------------------------------------------|-------|
| File Edit hr990501 View Window Help               |       |
|                                                   |       |
| Spec A Type: Slave                                | -     |
| HydroRad>LogParams                                |       |
| LOGPARAMS:                                        |       |
| Sample interval: 1 s                              |       |
| Sample count: 1 samples                           | 50    |
| Processing: 0 (raw)                               |       |
| Output format: -1 (-2: promptedCRC -1: binaryCRC  | : 0:  |
| Output destination: 0 (0: multiple files, 1: sir  | ıgle  |
| HydroRad>Acquire s 1,0,,0,-2,2,123456789,0,2047,1 | .,0,  |
| Chan 1: 2418 ms, 2: 1518 ms,                      |       |
| HydroRad>                                         |       |
|                                                   | -     |
|                                                   | • //  |

There are a few extra editing controls in the terminal window that allow you to cut, copy, paste, and delete text to and form the window. Pasted text is sent to the connected instrument.

## **10. RADSOFT DATA WINDOW**

Selecting **Show Data** from the **View** menu causes the *RadSoft Data* widow to appear. This is a read-only window, designed to allow the browsing and copying of data from RadSoft directly into spreadsheets.

If you open *RadSoft Data* widow from the *RadSoft Desktop*, then it will show the first data set that was collected. Opening the *RadSoft Data* widow from a *Terminal* window will bring up the first live dataset from the device associated with the window. Likewise, opening the *RadSoft Data* widow from a *Graph* window will bring up the first dataset in the graph.

To see a different data set, click on the arrow in the box labeled "Data to Display". The table will fill with data from the selected data set. The data that appears in the *RadSoft Data* widow may be considerably more verbose than the data that appears in normal output or is available to graph. This additional data may be necessary for debugging instrument behavior, or for understanding intermediate calibration steps.

| RadSo        | ft Data           |                   |                   |                   |      |
|--------------|-------------------|-------------------|-------------------|-------------------|------|
| D            | ata to Display    | hr990501->GdHig   | gh                |                   | •    |
| hr990501-    | 7/9/2003 11:45:3  | 7/9/2003 1:28:39  | 7/9/2003 1:28:47  | 7/9/2003 1:28:55  | 7/ - |
| RadSoft V    | 0.52              | 0.52              | 0.52              | 0.52              | 0.🛄  |
| Device Tv    | HvdroRad-2        | HvdroRad-2        | HvdroRad-2        | HydroRad-2        | H    |
| File Creati  | 7/9/2003 1:29:06  | 7/9/2003 1:29:06  | 7/9/2003 1:29:07  | 7/9/2003 1:29:15  | 7/   |
| Data Sour    | hr990501          | hr990501          | hr990501          | hr990501          | hr!  |
| Data Sour    | 7/9/2003 11:45:48 | 7/9/2003 11:45:4  | 7/9/2003 11:45:48 | 7/9/2003 11:45:4  | 7/   |
| Serial       | hr990501          | hr990501          | hr990501          | hr990501          | hr!  |
| Channel      | А                 | A                 | A                 | A                 | A    |
| Filter Type  | None              | None              | None              | None              | No   |
| Filter Widtl | 0.0               | 0.0               | 0.0               | 0.0               | 0.(  |
| Filter Widtl | None              | None              | None              | None              | No   |
| Calibration  | C:\Documents ar   | C:\Documents ar   | C:\Documents ar   | C:\Documents a    | C:   |
| Channel N    | GdHigh            | GdHigh            | GdHigh            | GdHiqh            | G    |
| Data Type    | Scalar Irradiance | Scalar Irradiance | Scalar Irradiance | Scalar Irradiance | Sc   |
| Units        | W/m^2/nm          | W/m^2/nm          | W/m^2/nm          | W/m^2/nm          | W    |
| Wave0        | 327.89            | 327.89            | 327.89            | 327.89            | 32 - |
| •            | '                 |                   |                   |                   | • // |

To copy from the *RadSoft Data* widow, select the desired range with the mouse, holding down the shift key if you need to extend the selection beyond the visible data and use the scroll bars. Right -clicking brings up a menu with cell selection and copy options. The two cell selections allow you to either select all the cells (Ctrl-A), or select all the cells to the right and below the currently selected cell. The two copy selections allow you to either copy the selected data (Ctrl-C) or copy the selected data plus the data labels that appear to the left and above the data (Ctrl-Insert).

# **11. SCRIPTS AND THE SCRIPT EDITOR**

#### 11.1. Scripts

Some devices such as the HydroRad have a DOS-like file system and can run script files containing a number of direct commands. These script files reside on the flash disk of the device, and typically have a file name. For example, on the HydroRad, files ending with the extension ".cmd" are considered to be script files, and can be run by typing the name of the file.

An example script (shown in the script editor) follows below:

| 🔁 Script Editor - CALN.CMD                  | _ 🗆 🗙    |
|---------------------------------------------|----------|
| File Edit Insert Command Script Window Help |          |
|                                             |          |
| echo Light #1!                              | <b>A</b> |
| sleep                                       |          |
| logrange 20 600 20 0 2 light                | 100      |
| echo Dark #1!                               |          |
| sleep                                       |          |
| logrange 20 600 20 0 2 dark                 |          |
| echo Light #2!                              |          |
| sleep                                       |          |
| logrange 650 1000 50 0 2 light              |          |
| echo Dark #2!                               |          |
| sleep                                       |          |
| logrange 650 1000 50 0 2 dark               |          |
| echo Light #3!                              |          |
| sleep                                       |          |
| logrange 1100 2000 100 0 2 light            | <b>T</b> |

If the device support scripts, then there will be a set of script-specific commands on the Device-specific menu. These commands include:

- **Scripts** → **New Script**: This creates a new script in the script editor
- Scripts → Open Script This opens a script residing on the PC in the script editor.
- Scripts → Run Script This will prompt you for the name of a script on the instrument to run on the instrument.
- **Scripts** → **Stop Script** This will stop a script running on an instrument.

The *Device Explorer* can also be used to edit and launch scripts. If the device is script enabled, the Device Explorer's **File** Menu will have a **New Script** item on it that launches the script editor with a new, blank script.

Also, if a script file is selected in the *Device Explorer*, then right -clicking on the script brings up the options to **Edit Script**, which opens the selected script in the script editor, and **Run Script**, which runs the script on the device.

## 11.2. Script Editor

The script editor is typically tailored for the target device, with syntax coloring and aids for generating proper syntax. The File Menu has most of the typical commands of a text editor, plus the option to save to the device.

Direct device-specific commands appear in the **Insert Command** menu. Clicking on an item from the menu launches the **Command** dialog that displays the command name, and includes an edit box of each filed of the command. Help information is also displayed to assist the user with filling in the command:

| 🔁 HydroRad "DaisyChain" command                                                                                                    | × |
|----------------------------------------------------------------------------------------------------|---|
| BaseChannel MaxChannel                                                                                                    |   |
| DAISYCHAIN,                                                                                                    |   |
| DAISYCHAIN,BaseChan,MaxChan<br>For daisy-chained HydroRads, this command controls the master/slave<br>relationships and the numbering of channels. For non-daisy chained<br>HydroRads, BaseChan is set to channel "A", and MaxChan is set to the<br>maximum available channel on the HydroRad ("B" for a HydroRad-2, for<br>example).<br>Master HydroRads (with a slave HydroRad) have MaxChan values greater<br>than the number of local spectrometers, to account for additional slave<br>spectrometers. Slave HydroRads (to be attached to a master HydroRad)<br>have BaseChan values one greater than the number of channels on the |   |
| master.<br>So, if a HydroRad-1 and a HydroRad-2 were to be daisy chained together,<br>one would enter on the master unit (HydroRad-1):<br>DaisyChain, A, C<br>And on the slave unit (HydroRad-2)<br>DaisyChain, B, C                                                                                                    |   |
| Once this is done, the slave unit will start saving logged data to files with the<br>"B" and "C" suffixes instead of "A" and "B".<br>Also, slave units normally have ECHO set to off, to streamline the<br>master-slave communications. Setting slave units' echo setting to "on" can<br>have unpredictable effects. See the ECHO command for more information.                                                                                                    |   |
| Insert Cancel Hide Help                                                                                                    | * |

Pressing "Insert" inserts the correctly parsed command into the script.

If you are unsure of the syntax for a command, type in the command, and right-click over it. The syntax appears in a box over the command. Clicking on the box actually inserts the syntax in place of the command that you just typed.

The **Script** menu has two options: **Save and Run Script** ( $\square$ ), which saves the script to the device and runs the script in one operation, and **Stop Script** ( $\square$ ), which stops any running scripts on the device.

## **12. MENU REFERENCE**

#### 12.1. Common File Menu Functions

**File: New Device** (Appears only on the RadSoft Desktop) -- Opens connect dialog (see section 5.1.1) to add a new live device. If there are no devices on the RadDesktop, pressing the connect button 3, or **Connect** on the **Instrument** menu will also create a new device

**File: New Graph:** (Not available from graph windows) If called from the *RadSoft Desktop*, if one or more device(s) are connected and selected, the graph will appear connected to those device(s), and will plot the data interactively from those device(s). If no devices are selected when **New Graph** is selected, then the graph will be created blank, and data will need to be added to the graph through graph setup (see section 7.2). If **New Graph** is called from a *Terminal* window, then the graph will appear connected to the device associated with the terminal, and will plot the data interactively from that device.

Since default graphs automatically pop up whenever data is loaded from files or from instruments, **New Graph** is normally only used to create an alternate view into the data (i.e., plotting along a different axis), to combine the data from several default plots, or to display data from plots that have been deleted.

**File: New Live Data File:** If called from the *RadSoft Desktop*, applies to currently selected devices. If called from a *Terminal* window or a live *Graph* window, applies to the window's associated device(s). If there is currently saved data, you will be prompted to save or discard it. Then new .raw and .dat files will be created to acquire any new incoming data.

**File: Open File...:** (in graph windows, this is called **Open PC Files in New Graph**) This opens a file stored on the PC. A file selector that allows you to select multiple files will appear. You can click on "wildcard" match last digit of filename" to capture a set of similar files that differ only by the last character of their base file name (HydroRad files, for example). New graphs, with the newly loaded data from each file will be created.

**File: Open PC Files in this Graph...:** (Appears only in graph windows) This opens a file stored on the PC. This is identical to the Open File... command above, except that the opened files will appear in the current graph.

File: Connect to Instrument: Launches an interactive Connect dialog for the selected device(s) that are not currently connected. If there are no devices on the RadSoft Desktop, a new one will be created. See section 5.1 for details about connecting.

**File: Reconnect to Instrument:** If the selected device(s) were previously connected, and then disconnected (manually or by quitting the program), or if the device was created to be "Opened Later", this button quickly re-connects the device.

File: Disconnect from Instrument: This closes the serial port(s) of the currently selected instrument(s).

**Acquire One Sample**: This command instructs the device to collect one sample, using the settings configured in the Item Setup window, and display the data in a graph.

**B** Acquire Continuous Samples: This command instructs the device to collect continuous or evenly spaced samples, using the settings configured in the Item Setup window, displaying the live data in a graph.

**Log One Sample**: If the device can log to its own flash memory, this command instructs the device to collect and internally store one sample, using the settings configured in a dialog available through the **device-specific menu**.

**Log Continuous Samples**: If the device can log to its own flash memory, this command instructs the device to collect continuous or evenly spaced samples, using the settings configured in a dialog available through the **device-specific menu**.

**Stop Sampling**: This command stops continuous acquisition and/or logging.

**File: Open Device Explorer:** If selected device (RadSoft Desktop), or associated device (Graphs and Terminals) is a data logger, this launches an explorer-like interface for downloading data.

**File: Item Setup...** (On the RadSoft Desktop only), if selected items are devices, the device-specific setup dialog appears to allow the device's data acquisition parameters to be changed. If selected items are graphs, then the graph setup dialog is invoked (See section 7.2).

**Acquisition Setup:** (Terminal and Graph windows only) The devicespecific setup dialog appears to allow the device's data acquisition parameters to be changed.

File: Calibration Files...: Allows you to edit which calibration file is used with which instrument. The PC location of calibration files is stored permanently, but can be changed through this interface. Please note that when calibration files are downloaded from instruments, those files are stored in a RadSoft-created directory, and the calibration file association for the device is set to the newly downloaded file.

## 12.2. RadSoft Desktop Edit Menu Functions

**Edit: Delete Item**. Appears if a device icon or graph icon is selected. Deleting a device closes its port, closes its terminal widow, and deletes the device icon from

the desktop. Deleting a graph icon closes its graph window and deletes the graph icon from the desktop.

**Edit: Select all Graphs**: Selects all live graph icons.

Edit: Select all Devices: Selects all device icons.

## 12.3. RadSoft Desktop View Menu

**View: Show Data**: From the RadDesktop, this launches the data viewer in a mode which allows for the previewing of all data collected by RadSoft. See section 10 for a discussion of the data viewer.

**View: Large Icons**: Sets device and graph icons (see section 0) to use 64x64 pixel large icons.

**View Small Icons:** Sets device and graph icons (see section 0) to use 32x32 pixel small icons.

## 12.4. Common Window Menu

Window: Cascade: cascades all open windows

**Window: <Window Name>:** this appears for each open window other than the current window. Selecting a window from the list opens the window and brings it to the foreground.

# **13. CALIBRATION FILES**

In general, data are received from instruments in raw form, and must be converted to calibrated units. The coefficients required for this conversion are unique to each instrument, and may be revised from time to time when the instrument is recalibrated. RadSoft requires an appropriate calibration to be loaded before it can plot or store calibrated data from an instrument or raw data file.

## 13.1. LOADING CALIBRATIONS

Calibrations can be loaded either directly from a connected instrument, or from a file on the host computer. To load an instrument's calibration, check the "Load Calibration From Instrument" option while connecting to the instrument (see section 0). Or, if the instrument is already connected, and you wish to download its calibration, select **Load Calibration From Instrument** from the **Device-Specific Menu**.

To specify which calibration file to use for a currently connected instrument, use **Load Calibration From PC** from the **Device-Specific Menu**. If the device is not connected, and you are processing stored data, the instrument calibration can still be changed by choosing **Calibration Files...** from the **File** menu, which launches the **Change Calibration Associations** window.

| 🔁 Change   | Calibration  | Associations                                                                                   |
|------------|--------------|------------------------------------------------------------------------------------------------|
|            |              | Double Click on a line to change.                                                              |
| Device Typ | Serial Numbe | Calibration File                                                                               |
| HydroRad   | HR000818     | $E:\lnstruments\HydroRad\Individual\_Instruments\HR000818-M$                                   |
| HydroRad   | HR000819     | E:\Instruments\HydroRad\Individual_Instruments\HR000819-M_                                     |
| HydroRad   | HR010425     | $\label{eq:link} E:\label{eq:link} E:\label{eq:link} E:\label{eq:link} Instruments\HR010425-M$ |
| HydroRad   | HR010522     | E:\Instruments\HydroRad\Individual_Instruments\CISR0 HR Ca                                     |
| HydroRad   | HR010527     | E:\Instruments\HydroRad\Individual_Instruments\HR010527 - W                                    |
| Delete     |              | Add OK                                                                                         |

If you select a new calibration file while an instrument is connected, or while a raw data file is open, RadSoft will only apply the calibration to data that is loaded after the change of calibration file. It will also warn you if the serial number of the instrument does not match that contained in the calibration file, but it will offer you the option of loading it even if the serial numbers do not match.

Once a calibration file is loaded, it remains in effect until a different one is loaded. When you exit RadSoft, it stores the name of the current calibration file, along with the serial number and type of the instrument, for recall later.

## 14. DATA FILES

For information about retrieving internally logged data from an instrument, see section 5.4.

Data may be stored in raw form (in the form they are transmitted from an instrument), or in calibrated form, or both. RadSoft forces you to save your raw data files, for two main reasons. First, under some circumstances you may wish to apply a revised calibration to existing data. Second, raw files contain some housekeeping information that can be useful for troubleshooting in the event of a problem. Therefore when collecting data from an instrument, RadSoft always saves raw data, and gives you the choice of whether to save calibrated data simultaneously.

RadSoft stores data directly to disk whenever a data file is open, even if it is a new, untitled file. Therefore the size of the files you collect is limited by your disk space, rather than your RAM, and you are less likely to lose data in the event of a computer crash.

#### 14.1. RAW DATA

Raw data files contain a literal record of every byte received from an instrument during the time the file is open. Depending on the instrument type and its configuration this may consist of hexadecimal numbers, decimal numbers, text messages, binary data, or a mixture thereof. RadSoft adds a header at the beginning of the file with some information about its origin and history, but applies no formatting whatsoever to the main data. RadSoft normally names raw data files with the extension ".RAW".

#### 14.2. CALIBRATED DATA

RadSoft normally names calibrated data files with the extension ".DAT".

Calibrated data files start with a header identifying the origin and type of the data, followed by lines of comma-separated values. Below is a sample from a HydroRad data file.

```
[Header]
RadSoft Version=0.52
Device Type=HydroRad-2
File Creation Date=7/3/2003 4:00:51 PM
Data Source=hr990501
Data Source Date=7/3/2003 4:00:46 PM
Serial=hr990501
Channel=B
Filter Type=Gaussian
Filter Width=2.0
Filter Width=2.0
Filter Width Units=nm
Calibration File=C:\Calibration\hr990501.csx
Channel Name=GuHigh
Data Type=Scalar Irradiance
```

```
Units=W/m^2/nm
Depth Offset=1432
Depth Coefficient=0.00104355
Time Format=1899
Process=5
Wavelengths=201
[ColumnHeadings]
Time,Temperature,Voltage,Depth,#Averaged,Do,Dt,IntTime,350.0,352.5, etc...
[Data]
37805.667118,25.19,13.39,-0.01,1,962.5,1132.0,1053,0.0390,0.0412,etc
37805.667188,25.22,13.38,-0.01,1,979.0,1153.5,1053,0.0395,0.0419,etc...
```

Transposed data has the same header format as regular data, but begins with the line "[Transposed Data]" instead of "[ColumnHeadings]". The data that would have appeared in the "[ColumnHeadings]" appears as the first column in the transposed data output. Also, transposed data files have the extension ".DTT" instead of the standard ".DAT" for regular data files.